# Canon

# РІХМА MP540 Руководство по началу работы Guida Rapida Посібник для початку роботи

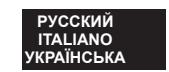

Обязательно прочитайте данное Руководство, прежде чем приступать к эксплуатации аппарата. Храните его в удобном месте для использования в дальнейшем в качестве справочника. Leggere il presente manuale prima di utilizzare la stampante e tenerlo a portata di mano per consultarlo all'occorrenza. Обов'язково прочитайте цей посібник перед використанням принтера. Збережіть його для майбутнього використання.

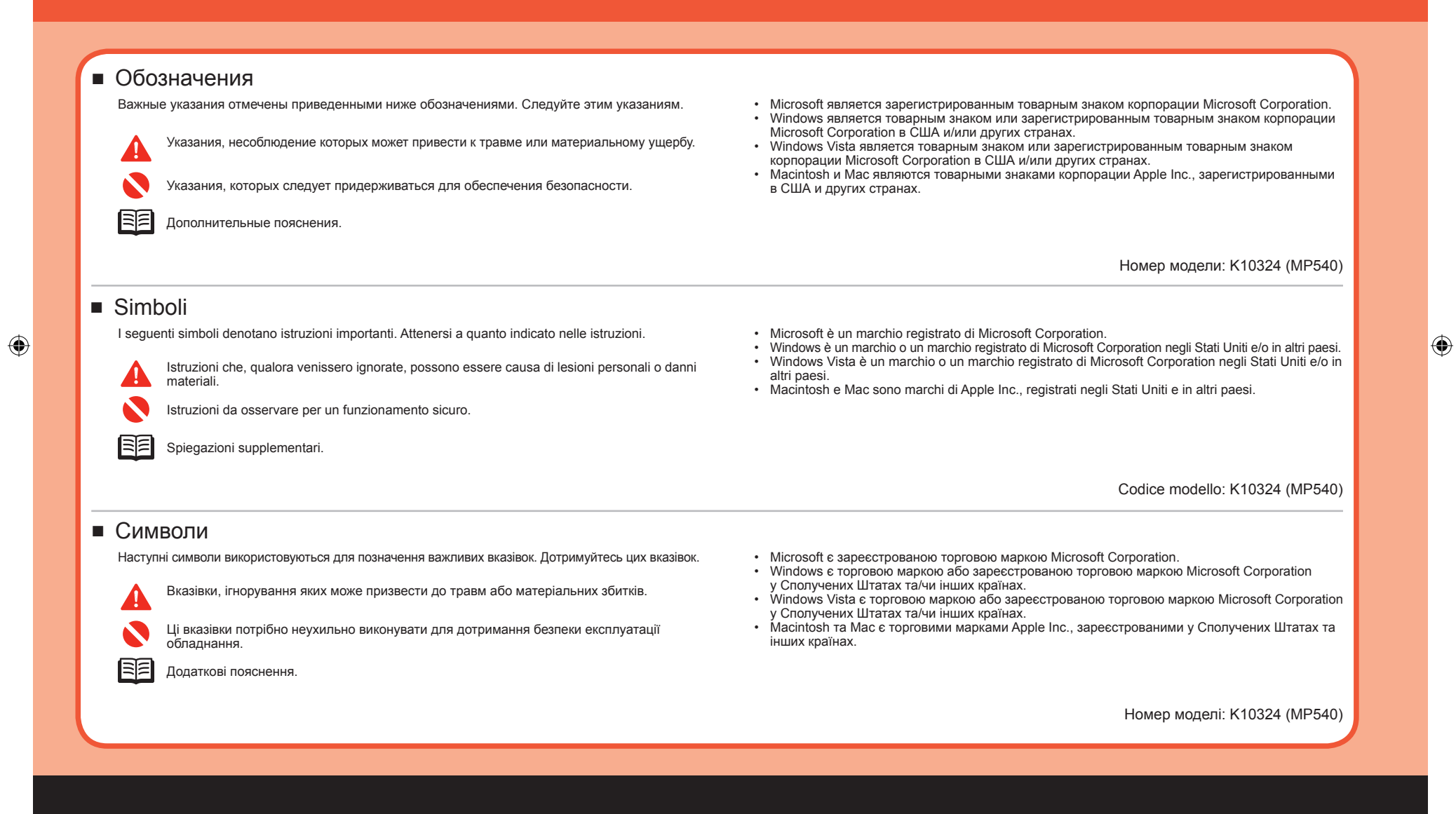

#### MP540\_GS\_RU\_IT\_UA.indd 2

## Содержание Sommario Зміст

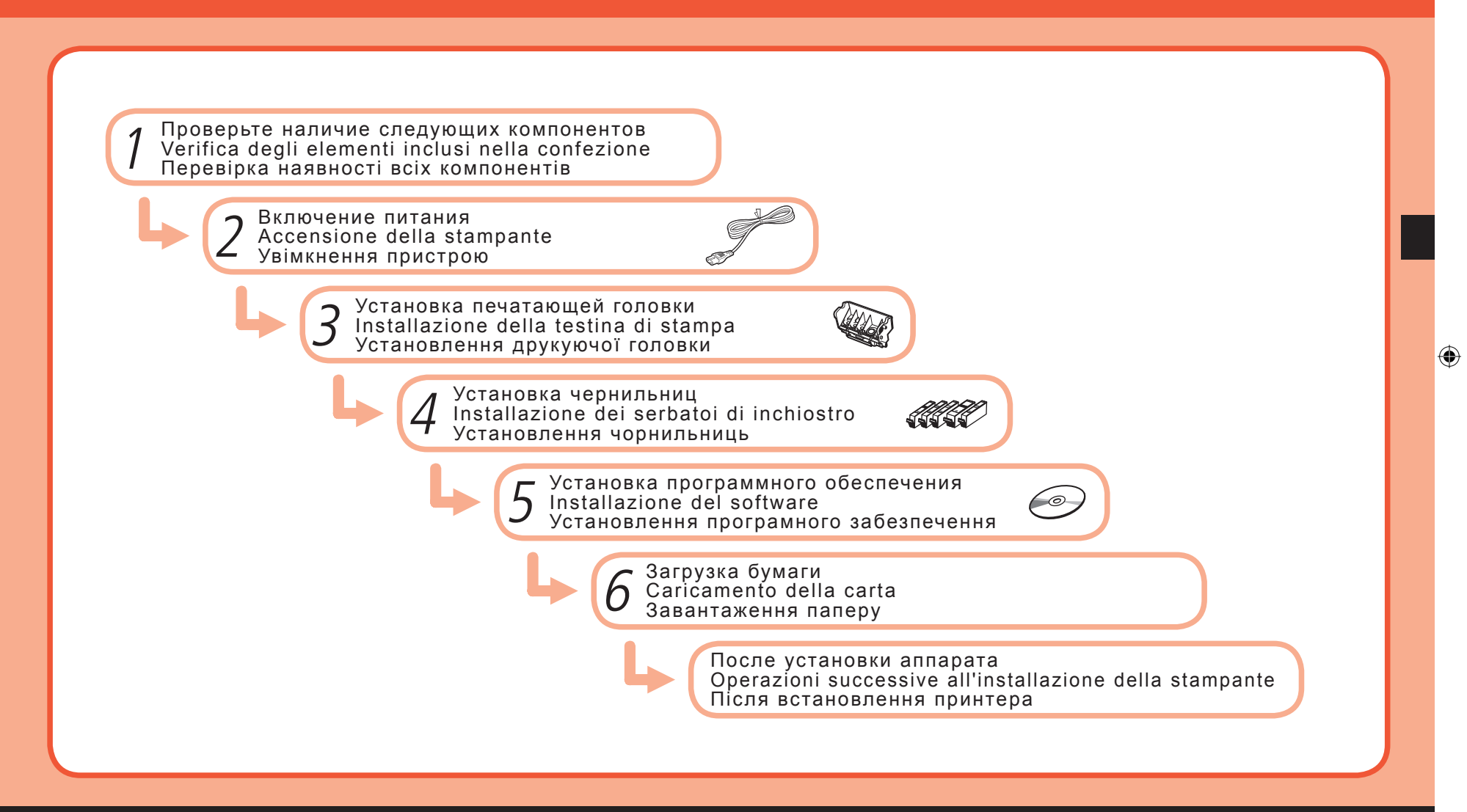

۲

Проверьте наличие следующих компонентов Verifica degli elementi inclusi nella confezione Перевірка наявності всіх компонентів

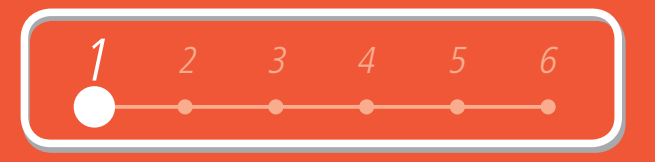

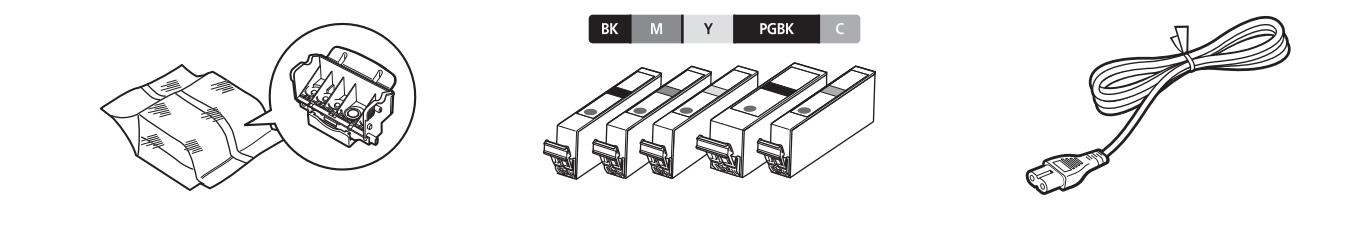

۲

- Руководства
- [Setup CD-ROM/Установочный компакт-диск] (содержит драйвера, приложения и электронные руководства)
- Гарантия
- Manuali
- [Setup CD-ROM/CD-ROM di installazione] (contiene driver, applicazioni e manuali a video)
- Garanzia
- Посібники
- [Setup CD-ROM/Компакт-диску з програмою установки] (містить драйвери, додатки та екранні посібники)
- Гарантія

Прежде чем включать аппарат, удалите все оранжевые ленты и защитные листы.

Prima di accendere la stampante, rimuovere completamente il nastro arancione e tutti i fogli protettivi.

• Перед тим, як вмикати принтер, видаліть усі оранжеві стрічки та захисну плівку.

### 

( 🌩

• Для подключения аппарата к компьютеру требуется кабель USB.

- · Per collegare la stampante al computer è necessario un cavo USB.
- USB-кабель використовується для з'єднання принтера з вашим комп'ютером.

( )

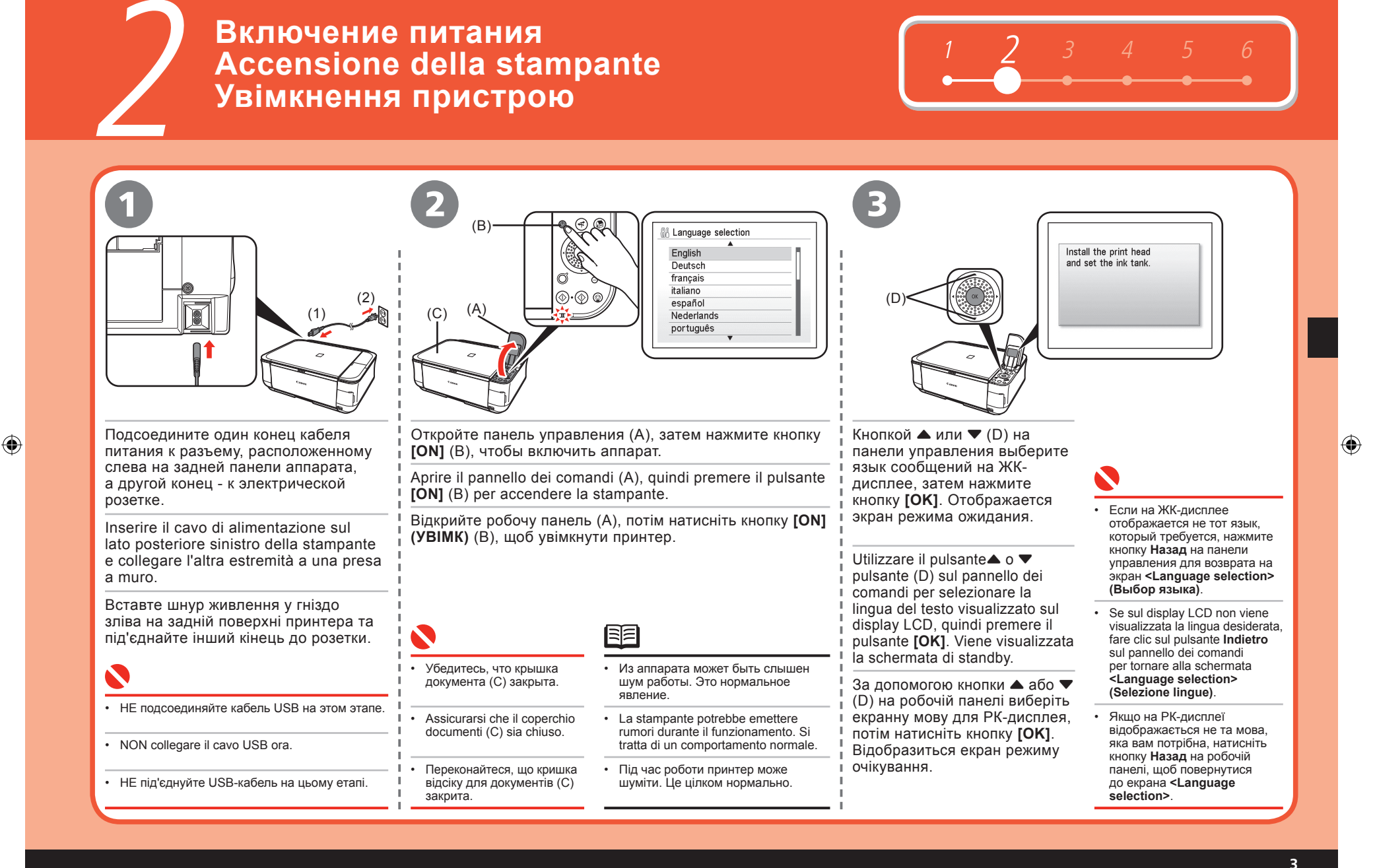

## Установка печатающей головки Installazione della testina di stampa Установлення друкуючої головки

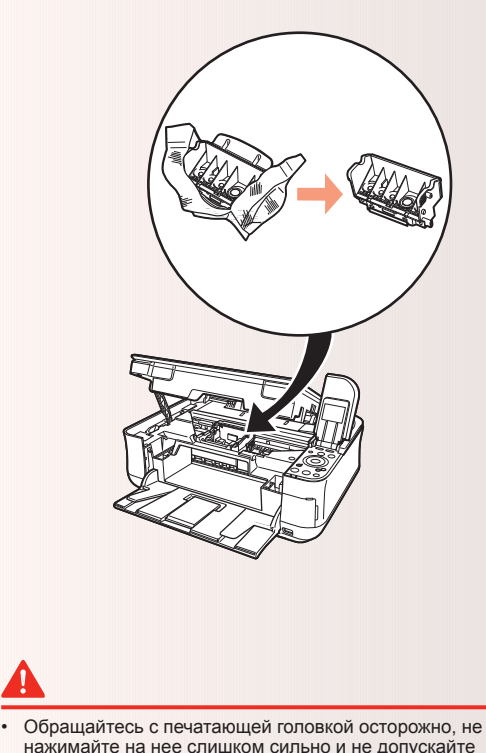

- ее падения.
- Usare cautela nel maneggiare la testina di stampa, evitando di applicarvi una pressione eccessiva o di lasciarle cadere.
- Поводьтеся із друкуючою головкою обережно не застосовуйте до неї надмірну силу та не роняйте її.

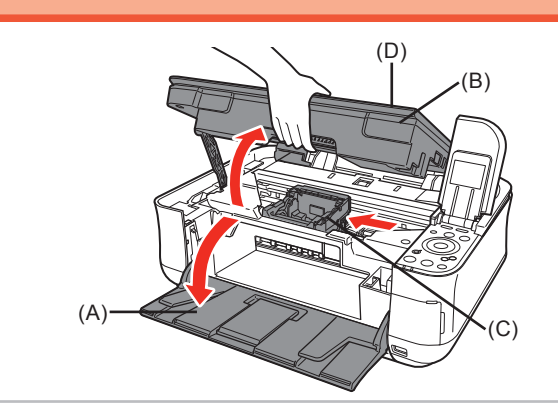

Откройте лоток приема бумаги (А), затем поднимите модуль сканирования (крышку) (В) до фиксации со шелчком.

Модуль сканирования (крышка) (В) фиксируется автоматически. Выдвигается держатель печатающей головки (С). (В него устанавливается печатающая головка.)

Aprire il vassoio di uscita carta (A), quindi sollevare l'unità di scansione (coperchio) (B) fino a quando non si blocca in posizione

L'unità di scansione (coperchio) (B) viene fissata automaticamente. Il supporto della testina di stampa (C) fuoriesce (la testina di stampa viene installata in questa posizione).

Відкрийте вихідний лоток (А), потім підніміть блок сканування (кришку) (В), зафіксувавши його на своєму місці.

Блок сканування (кришка) (В) фіксується автоматично. З'явиться утримувач друкуючої головки (С). (Після цього треба встановити друкуючу головку.)

 Закройте крышку документа (D) и поднимите ее вместе с модулем сканирования (крышкой).

- Chiudere il coperchio documenti (D) e sollevare l'unità di scansione (coperchio).
- Закрийте кришку відсіку для документів (D) і підніміть ії разом із блоком сканування (кришкою).

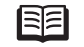

- При перемещении держателя печатающей головки слышен шум. Это нормальное явление.
- Il supporto della testina di stampa emette un rumore mentre si sposta. Si tratta di un comportamento normale.
- Під час руху утримувач друкуючої головки шумить. Це цілком нормально.

4

 $( \bullet )$ 

۲

( )

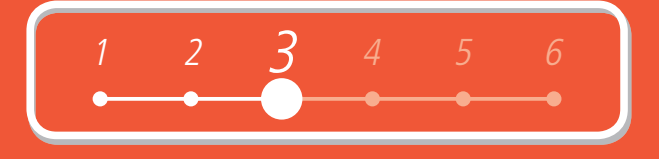

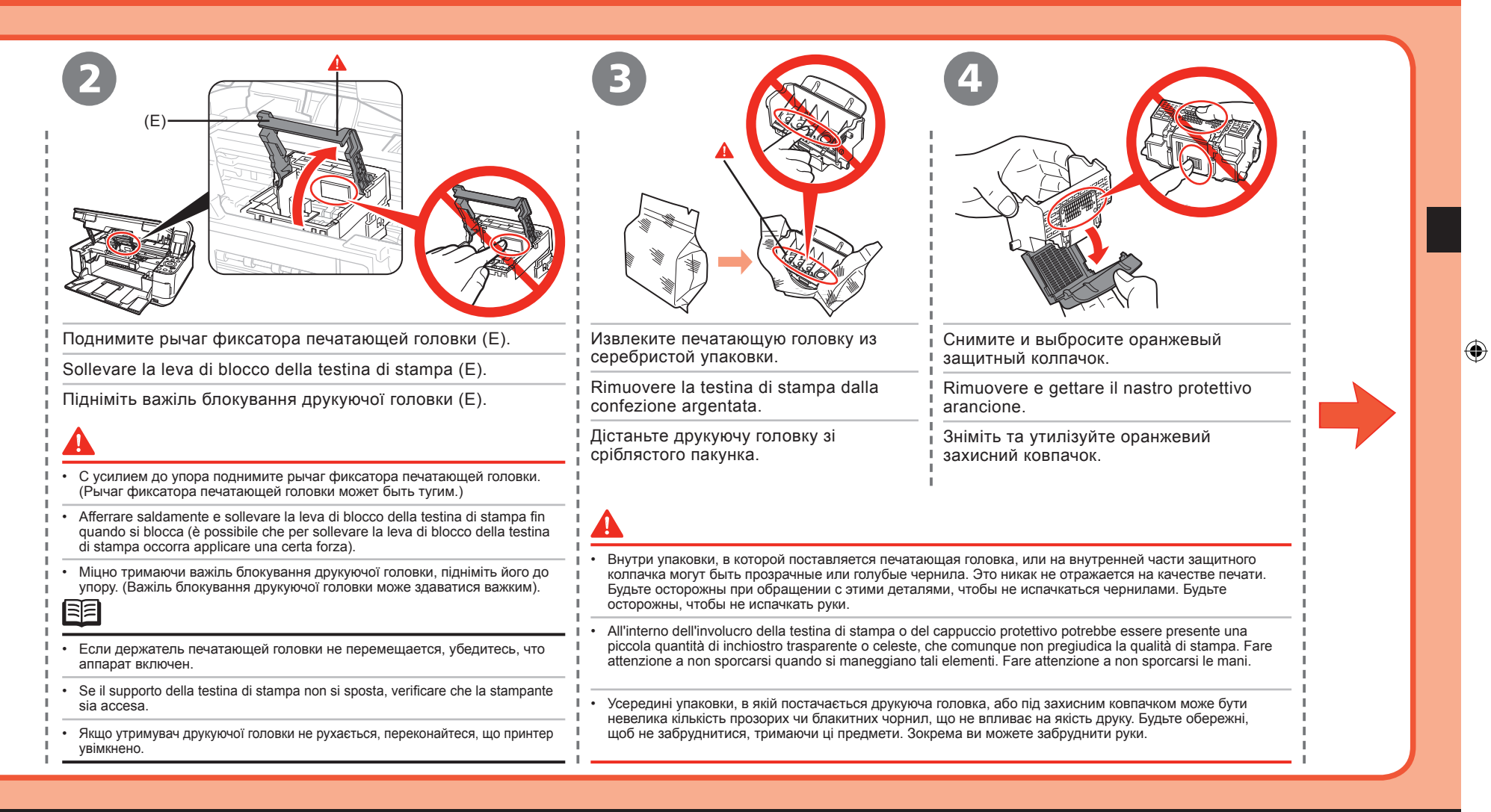

Установка печатающей головки Installazione della testina di stampa Установлення друкуючої головки

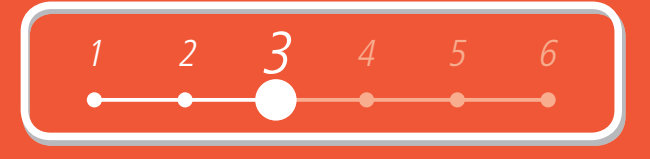

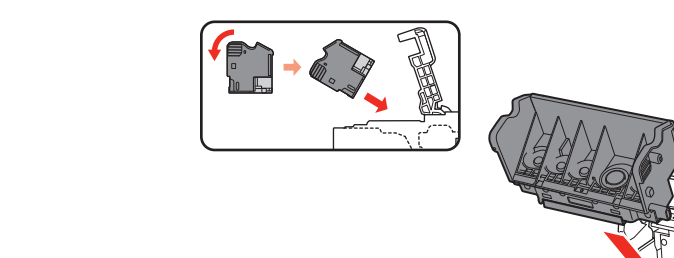

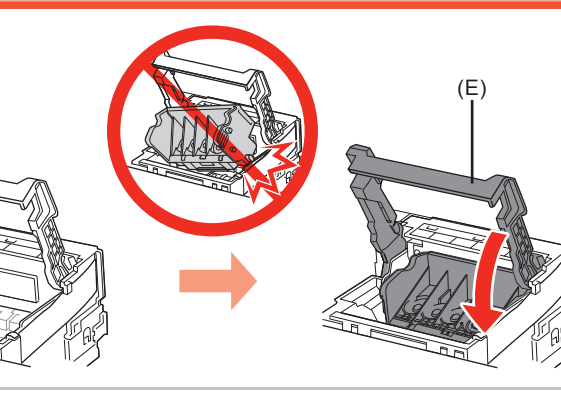

Наклоните печатающую головку вперед и установите ее на место. Полностью опустите рычаг фиксатора печатающей головки (Е).

Inclinare in avanti la testina di stampa e inserirla in posizione. Abbassare completamente la leva di blocco della testina di stampa (E).

Нахиліть друкуючу головку вперед та встановіть її на місце. Опустіть важіль блокування друкуючої головки (Е) до кінця.

۲

- Не стучите печатающей головкой по боковым поверхностям держателя.
- Установку производите обязательно при хорошем освещении.
- Крепко возъмитесь за рычаг фиксатора печатающей головки и аккуратно опустите его.
- После установки печатающей головки не извлекайте ее без необходимости.
- · Evitare che la testina di stampa urti il supporto.
- · Assicurarsi di installare la cartuccia in un ambiente adeguatamente illuminato.
- Afferrare saldamente la leva di blocco della testina di stampa e abbassarla con delicatezza.
- Una volta installata, non rimuovere la testina di stampa se non strettamente necessario.
- Намагайтеся не вдаряти друкуючу головку о стінки утримувача.
- Установлюйте головку лише в достатньо освітленому приміщенні.
- Міцно візьміться за важіль блокування друкуючої головки та обережно опустіть його.
- Після встановлення друкуючої головки намагайтеся не знімати її, якщо в цьому немає нагальної потреби.

۲

 $( \bullet )$ 

## Установка чернильниц Installazione dei serbatoi di inchiostro Установлення чорнильниць

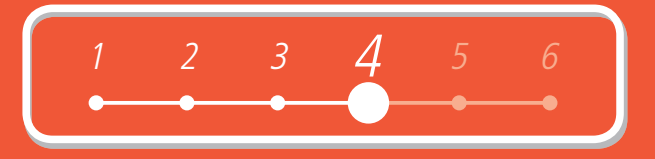

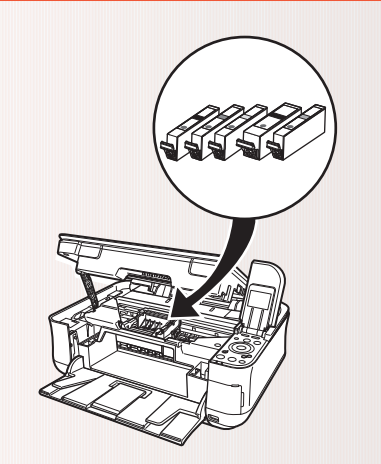

- Обращайтесь с чернильницами осторожно, не нажимайте на них слишком сильно и не допускайте их падения.
- Usare cautela nel maneggiare i serbatoi di inchiostro, evitando di applicarvi una pressione eccessiva o di lasciarli cadere.
- Поводьтеся з чорнильницями обережно не застосовуйте до них надмірну силу та не роняйте їх.

- Если держатель печатающей головки сместился вправо, закройте и снова откройте модуль сканирования (крышку).
- Обязательно используйте чернильницы, входящие в комплект поставки
- Se il supporto della testina di stampa si sposta verso destra, chiudere e riaprire l'unità di scansione (coperchio).
- · Utilizzare i serbatoi di inchiostro in dotazione.
- Якщо утримувач друкуючої головки зміщується праворуч, закрийте і знову відкрийте блок сканування (кришку).
- Використовуйте лише чорнильниці, що входять до комплекту постачання.

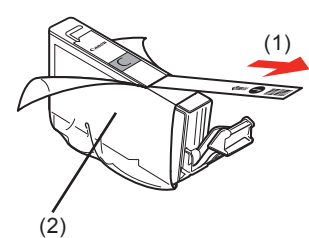

Потяните оранжевую ленту (1) в направлении стрелки, чтобы оторвать защитную пленку, и полностью снимите защитную пленку (2).

Tirare il nastro arancione (1) in direzione della freccia per rimuovere completamente la pellicola protettiva (2).

Потягніть за оранжеву стрічку (1) у напрямку, вказаному стрілкою, щоб цілком зняти плівку (2).

( )

## Установка чернильниц Installazione dei serbatoi di inchiostro Установлення чорнильниць

|                                                                                                    | З Установите чернильницу<br>Installazione del serbatoio<br>di inchiostro<br>Установіть чорнильницю                                                                                       |
|----------------------------------------------------------------------------------------------------|----------------------------------------------------------------------------------------------------|
| Нажав на расположенный с нижней стороны чернильницы оранжевый защитный колпачок (А), поверните и снимите его.                                           | Нажмите на метку <b>[PUSH] (Надавить)</b> на чернильнице так, чтобы чернильница зафиксировалась со щелчком.<br>Убедитесь, что загорелся красный индикатор чернил.                        |
| Mentre si preme verso il basso con il pollice sinistro, rimuovere il nastro protettivo arancione (A) nella parte inferiore del serbatoio di inchiostro. | Premere il simbolo <b>[PUSH] (Premere)</b> finché il serbatoio d'inchiostro non scatta in posizione.<br>Verificare che l'indicatore dell' <b>inchiostro</b> si accenda in rosso.         |
| Натиснувши на оранжевий захисний ковпачок (А), розташований на<br>нижній поверхні чорнильниці, великим пальцем лівої руки, відкрутіть<br>його.          | Натискайте на позначку <b>[PUSH] (Надавити)</b> на чорнильниці, доки вона із клацанням не<br>стане на своє місце.<br>Переконайтеся, що індикатори <b>чорнильниць</b> світяться червоним. |
|                                                                                                    | Установку производите обязательно при хорошем освещении.                                                                                                    |
| <b>A</b>                                                                                                    |                                                                                                    |
| <ul> <li>Не берите чернильницу за боковые поверхности; чернила могут разбрызгаться.</li> </ul>                                                          | <ul> <li>При установке следите за соответствием этикеток.</li> </ul>                                                                                                    |
| Non afferrare il serbatoio di inchiostro per i lati; l'inchiostro potrebbe fuoriuscire.                                                                 | Far combaciare le etichette durante l'installazione.                                                                                                    |
| • Не тримайте чорнильницю за стінки - чорнила можуть розприскатися.                                                                                     | Під час установлення сполучайте відповідні відмітки.                                                                                                    |

۲

8

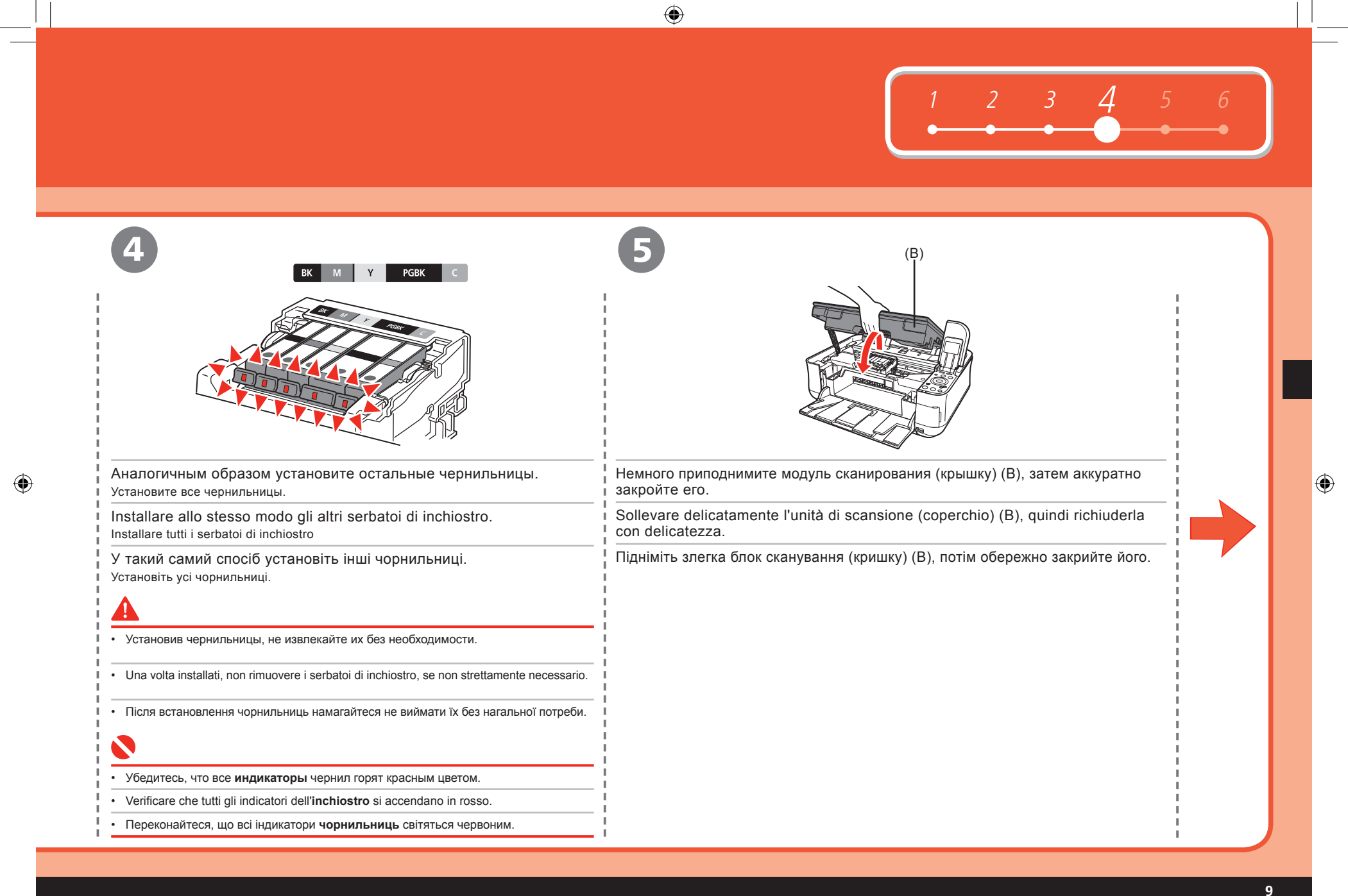

## Установка чернильниц Installazione dei serbatoi di inchiostro Установлення чорнильниць

| <image/>                                                                                                    | От странатор и или более листов обычной бумаги формата А4 или Letter в кассету (С), затем нажмите кнопку [OK]. Сагісате tre o più fogli di carta comune formato A4 o Letter nel cassetto (C), quindi premere il pulsante [OK]. Завантажте три або більше аркушів звичайного паперу розміру А4 або Letter до касети (С), потім натисніть кнопку [OK]. |  |
|----------------------------------------------------------------------------------------------------|----------------------------------------------------------------------------------------------------|--|
| <ul> <li>Если на ЖК-дисплее отображается сообщение об ощибке, убедитесь в правильности установки</li> </ul>                                                 | <ul> <li>Подробные сведения см. в разделе «6 Загрузка бумаги» на стр. 26.</li> </ul>                                                                                                    |  |
| печатающей головки и чернильниц.  • Se viene visualizzato un messaggio di errore sul display LCD, verificare che la testina di stampa                       | <ul> <li>Закройте лоток приема бумаги, чтобы было проще выдвинуть кассету.</li> <li>Per ulteriori informazioni, consultare "6 Caricamento della carta" a pagina 26.</li> </ul>                                                                                                    |  |
| e i serbatoi di inchiostro siano stati installati correttamente.                                                                                            | Chiudere il vassoio di uscita carta per poter estrarre più facilmente il cassetto.                                                                                                    |  |
| <ul> <li>экщо на къдисплет відооражається повідомлення про помилку, переконаитеся, що друкуюча<br/>головка та чорнильниці встановлені правильно.</li> </ul> | <ul> <li>для отримання докладнших відомостеи звертаитеся до розділу "6 Завантаження паперу" на сторінці 26.</li> <li>Закрийте вихідний лоток - це спростить витягування касети.</li> </ul>                                                                                                    |  |

۲

| •                                                                                                    |                                                                 |
|----------------------------------------------------------------------------------------------------|-----------------------------------------------------------------|
|                                                                                                    | $\begin{array}{c ccccccccccccccccccccccccccccccccccc$           |
| Head alignment is<br>recommended if you<br>print photos.<br>No head alignment<br>Perform head alignment                                                                                                    | 9                                                               |
| Нажмите кнопку [ОК].                                                                                                    | Убедитесь, что отображается показанный выше экран.              |
| Premere il pulsante [OK].                                                                                                    | Verificare che venga visualizzata la schermata sopra riportata. |
| Натисніть кнопку [ОК].                                                                                                    | Переконайтеся, що зображений вище екран відобразився.           |
| <ul> <li>Одля достижения оптимальных результатов печати рекомендуется перед печатью фотографий произвести выравнивание печатающей головки. Для выравнивания печатающей головки кнопкой А или А выберите пункт <perform alignment="" head=""> (Bыл. выравн. соловки), азтем нажмите кнопку [OK]. Для выравнивания выполните шати, приведенные в разделе «Выравнивание печатающей головки» на стр. 41.</perform></li> <li>Выравнивание печатающей головки можно выполните в любое время. Подробные сведения см. в электронном руководстве:<br/><i>Occosence pycoeoOcmoo</i>.</li> <li>Per risultati di stampa migliori, si consiglia di allineare la testina di stampa prima di stampare le foto. Per allineare la testina di stampa,<br/>utilizzare il pulsante A o P per selezionare <perform alignment="" head=""> (Esegui allinear. testina), quindi premere il [OK] pulsante.<br/>Per l'allineamento, attenersi alla procedura della sezione "Allineamento della testina di stampa" a pagina 41.</perform></li> <li>È possibile eseguire l'allineamento della testina di stampa in qualsiasi momento. Per ulteriori informazioni, consultare il manuale<br/>a video: <i>Guida Base</i>.</li> <li>Аля покращення якості друку рекомендовано перед друкуванням фотографій вирівняти друкуючу головку. Для вирівнювання<br/>половку, виконайте дії, описані в розділі "Вирівнювання друкуючої головки" на стор. 41.</li> <li>Вирівнювання друкуючої головки можна виконати в будь-який час. Для отримання докладніших відомостей див. екранний<br/>половку, виконайте дії, описані в розділі "Вирівнювання друкуючої головки" на стор. 41.</li> </ul> |                                                                 |

## Установка программного обеспечения Installazione del software Установлення програмного забезпечення

Для того чтобы использовать аппарат, подключив его к компьютеру, на жесткий диск компьютера необходимо скопировать (установить) программное обеспечение, включая драйверы. Приведенные далее экраны относятся к операционным системам Windows Vista Ultimate Edition (в дальнейшем «Windows Vista») и Mac OS X v.10.5.х.

Per utilizzare la stampante collegandola a un computer, nel software sono disponibili i driver da copiare (installare) sul disco rigido del computer.

Le schermate riportate di seguito fanno riferimento ai sistemi operativi Windows Vista Ultimate Edition (da qui in avanti denominato "Windows Vista") e Mac OS X v.10.5.x.

Щоб використовувати принтер після підключення до комп'ютера, необхідно скопіювати (встановити) на жорсткий диск програмне забезпечення принтера, в тому числі драйвери. Подані нижче екрани відносяться до операційних систем Windows Vista Ultimate Edition (надалі "Windows Vista") та Mac OS X v.10.5.x.

۲

- Перед началом установки закройте все работающие приложения.
- Необходимо зарегистрироваться в системе в качестве администратора (или члена группы администраторов).
- Не изменяйте учетную запись в процессе установки.
- В процессе установки может потребоваться перезагрузить компьютер. Следуйте указаниям, выводимым на экран, и щелкните на кнопке [OK]; во время перезагрузки не извлекайте [Setup CD-ROM/Установочный компакт-диск].
   Процесс установки возобновится с того шага, во время которого был перезагружен компьютер.
- Mac OS 9, Mac OS X Classic, Mac OS X v.10.3.8 или более ранние версии не поддерживаются.
- Prima di eseguire l'installazione, chiudere tutte le applicazioni in esecuzione.
- È necessario accedere al computer come amministratore (o membro del gruppo di amministratori).
- Non cambiare utente mentre è in corso la procedura di installazione.
- Durante la procedura di installazione potrebbe essere necessario riavviare il computer. Seguire le istruzioni a video e fare clic su [OK]; durante il riavvio, non rimuovere il [Setup CD-ROM/CD-ROM di installazione].
- L'installazione riprenderà dal punto in cui era stata sospesa per il riavvio del computer.
- I sistemi operativi Mac OS 9, Mac OS X Classic e Mac OS X v.10.3.8 o versioni precedenti non sono supportati.
- Перед установкою вийдіть з усіх програм, що виконуються.
- Слід увійти в систему як адміністратор (або член групи адміністраторів).
- Не змінюйте користувачів під час виконання установки.
- Під час установлення вам, можливо, знадобиться перезавантажити комп'ютер. Дотримуйтесь вказівок на екрані та натискайте [OK]. Не виймайте [Setup CD-ROM/Компакт-диску з програмою установки] під час перезавантаження комп'ютера. Установлення продовжуватиметься з того етапу, на якому відбулося перезавантаження.
- Операційні системи Mac OS 9, Mac OS X Classic або Mac OS X v.10.3.8 і раніші версії не підтримуються.

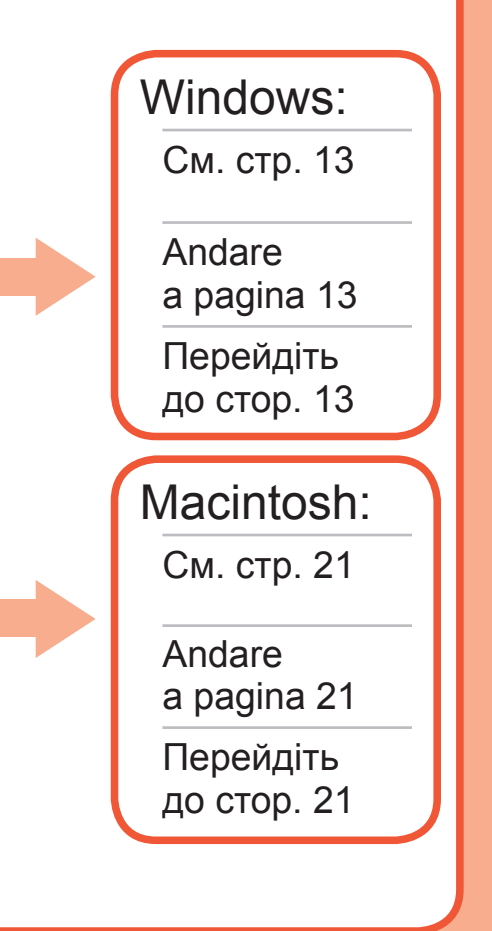

 $( \bullet )$ 

Если открывается окно [Found New Hardware/Найдено новое оборудование] или [Found New Hardware Wizard/Мастер нового оборудования]:

Windows

Se viene visualizzata la schermata [Found New Hardware/Trovato nuovo hardware] o [Found New Hardware Wizard/Installazione guidata nuovo hardware]:

Якщо з'являється екран [Found New Hardware/Знайдено нове устаткування] або [Found New Hardware Wizard/Майстер нового устаткування]:

| Wir<br>seri | ndows needs to install driver software for your                                                                                                |
|-------------|----------------------------------------------------------------------------------------------------|
| Ø           | Locate and install driver software (recommended)<br>Windows will guide you through the process of installing driver softwa<br>for your device. |
|             | Ack me again later                                                                                                    |

Your device will not function until you install driver software

Cancel

Отсоедините кабель USB, подсоединенный к компьютеру. Окно может закрыться. В этом случае продолжайте с шага 1.

Rimuovere il cavo USB collegato al computer. Se la schermata viene chiusa, procedere dal passo 1.

Від'єднайте USB-кабель від комп'ютера. Екран може зникнути. У цьому разі продовжуйте із кроку 1.

Щелкните на кнопке [Cancel/Отмена], чтобы закрыть окно. -L Fare clic su [Cancel/Annulla] per uscire dalla schermata.

Клацніть [Cancel/Скасувати], щоб закрити вікно.

- 3 Продолжайте с шага 🕕
- Procedere dal passo 1.

Продовжуйте із кроку 1.

| L | Нажмите кнопку <b>[ON]</b> (А), чтобы ВЫКЛЮЧИТЬ АППАРАТ.                                                                                                    | 1    |
|---|----------------------------------------------------------------------------------------------------|------|
| l | Premere il pulsante [ON] (A) per SPEGNERE LA STAMPANTE.                                                                                                    |      |
|   | Натисніть кнопку <b>[ON] (УВІМК)</b> (А), щоб ВИМКНУТИ ПРИНТЕР.                                                                                                    |      |
|   | <ul> <li>Шум работающего аппарата будет слышен в течение примерно 30 с, пока не выключится<br/>питание. Убедитесь в том, что индикатор ПИТАНИЕ (В) перестал мигать.</li> </ul> | 1    |
|   | La stampante continua a emettere il rumore di quando è in funzione per circa 30 secondi, poi<br>si spegne. Assicurarsi che la spia di ACCENSIONE (B) smetta di lampeggiare.    | 1    |
|   | <ul> <li>Принтер закінчуватиме роботу протягом 30 секунд, потім живлення буде вимкнено.</li> <li>Переконайтеся, що індикатор ЖИВЛЕННЯ (В) не блимає.</li> </ul>                | <br> |

13

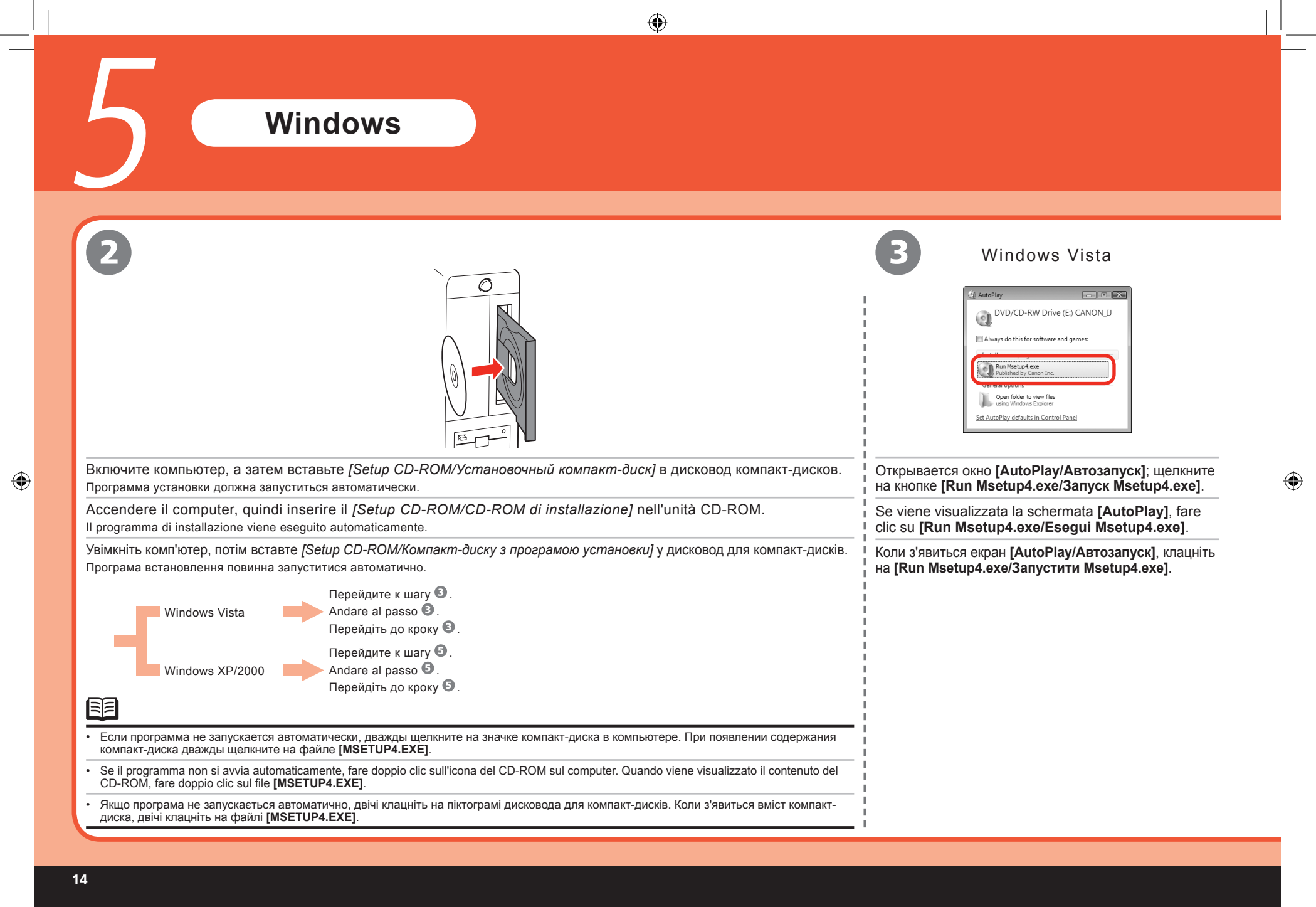

( )

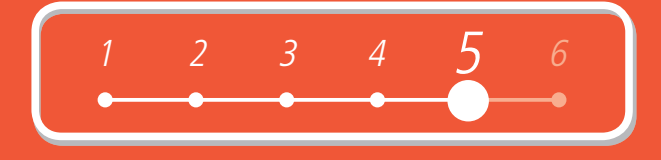

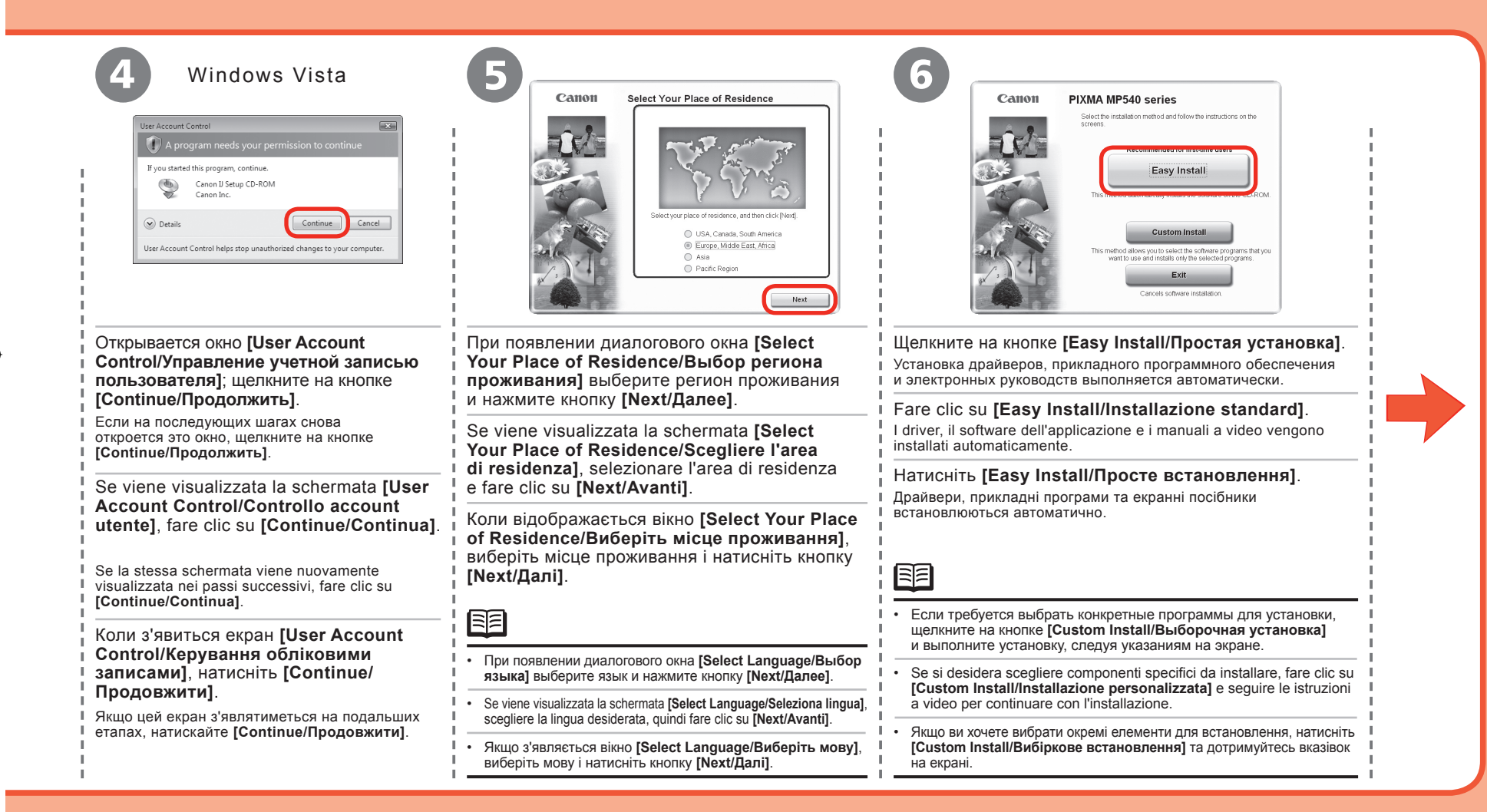

 $( \bullet )$ 

15

|           | $\odot$                                                                                                    |   |
|-----------|----------------------------------------------------------------------------------------------------|---|
| 5 Windows |                                                                                                    |   |
| <image/>  | <image/>                                                                                                    | • |
|           | L'installazione viene avviata.<br>Уважно прочитайте екран [License Agreement/Ліцензійна угода] та натисніть [Yes/Tak].<br>Почнеться встановлення. |   |

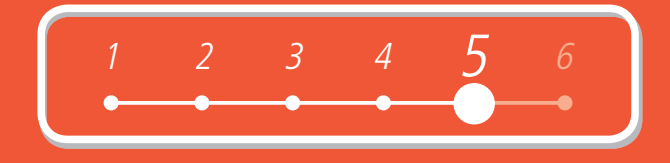

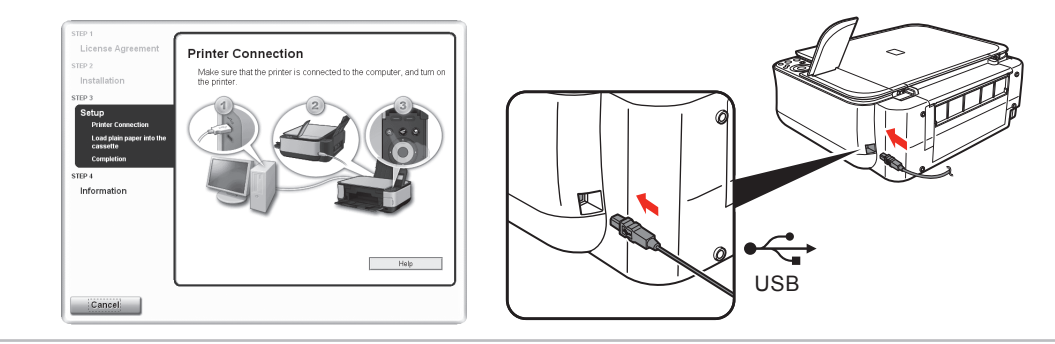

При появлении диалогового окна [Printer Connection/Подключение принтера] подсоедините один конец кабеля USB к компьютеру, а другой - к аппарату, а затем ВКЛЮЧИТЕ АППАРАТ.

Quando viene visualizzata la schermata [Printer Connection/Connessione stampante], collegare un'estremità del cavo USB al computer e l'altra alla stampante, quindi ACCENDERE LA STAMPANTE.

Коли з'явиться екран [Printer Connection/З'єднання із принтером], підключіть один кінець USB-кабелю до комп'ютера, а інший до принтера, а потім УВІМКНІТЬ ПРИНТЕР.

Когда компьютер распознает аппарат, на экране появится сообщение.

- Если спустя 10 мин не удается перейти к следующей процедуре, щелкните на кнопке [Help/Cправка] и проверьте сообщение.
- Sullo schermo viene visualizzato un messaggio con l'indicazione che la stampante è stata riconosciuta dal computer.
  Se non è possibile proseguire con i passaggi successivi dopo 10 minuti, fare clic su [Help/?] e confermare il messaggio.
- Коли принтер буде розпізнано комп'ютером, на екрані з'явиться повідомлення.
- Якщо протягом 10 хвилин ви не перейдете до наступного етапу, натисніть [НеІр/Довідка] та підтвердьте повідомлення.

- Порт USB расположен с правой стороны задней панели аппарата.
- La porta USB si trova sul lato posteriore destro della stampante.
- Порт USB знаходиться праворуч на задній поверхні принтера.

## Windows

STEP 1 Loanse Agreement STEP 2 STEP 2 Profile 2 Profile 2 Pr

При появлении экрана [Load plain paper into the cassette/Загрузка обычной бумаги в кассету] загрузите обычную бумагу в кассету и щелкните на кнопке [Next/Далее].

Quando viene visualizzata la schermata [Load plain paper into the cassette/Carica carta comune nel cassetto], caricare della carta comune nel cassetto e fare clic su [Next/Avanti].

Коли відобразиться екран [Load plain paper into the cassette/Завантажте звичайний папір до касети], завантажте до касети звичайний папір і натисніть [Next/Далі].

STEP 1
Lichasa Agreement
Brail Balancian
P 10
P 10
P 100
P 100
P 100
P 100
P 100
P 100
P 100
P 100
P 100
P 100
P 100
P 100
P 100
P 100
P 100
P 100
P 100
P 100
P 100
P 100
P 100
P 100
P 100
P 100
P 100
P 100
P 100
P 100
P 100
P 100
P 100
P 100
P 100
P 100
P 100
P 100
P 100
P 100
P 100
P 100
P 100
P 100
P 100
P 100
P 100
P 100
P 100
P 100
P 100
P 100
P 100
P 100
P 100
P 100
P 100
P 100
P 100
P 100
P 100
P 100
P 100
P 100
P 100
P 100
P 100
P 100
P 100
P 100
P 100
P 100
P 100
P 100
P 100
P 100
P 100
P 100
P 100
P 100
P 100
P 100
P 100
P 100
P 100
P 100
P 100
P 100
P 100
P 100
P 100
P 100
P 100
P 100
P 100
P 100
P 100
P 100
P 100
P 100
P 100
P 100
P 100
P 100
P 100
P 100
P 100
P 100
P 100
P 100
P 100
P 100
P 100
P 100
P 100
P 100
P 100
P 100
P 100
P 100
P 100
P 100
P 100
P 100
P 100
P 100
P 100
P 100
P 100
P 100
P 100
P 100<

#### Щелкните на кнопке [Next/Далее].

Может потребоваться некоторое время, прежде чем откроется следующее окно. Щелкните на кнопке **[Next/Далее]** только один раз.

#### Fare clic su [Next/Avanti].

La schermata potrebbe comparire dopo alcuni secondi. Fare clic una sola volta su [Next/Avanti].

#### Натисніть [Next/Далі].

Через деякий час з'явиться наступний екран. Натисніть [Next/Далі] лише один раз.

E

#### • Подробные сведения см. в разделе «6 Загрузка бумаги» на стр. 26.

• Per ulteriori informazioni, consultare "6 Caricamento della carta" a pagina 26.

• Для отримання докладніших відомостей звертайтеся до розділу "6 Завантаження паперу" на сторінці 26.

( )

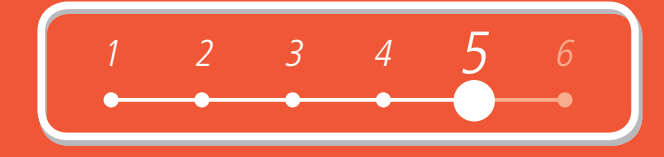

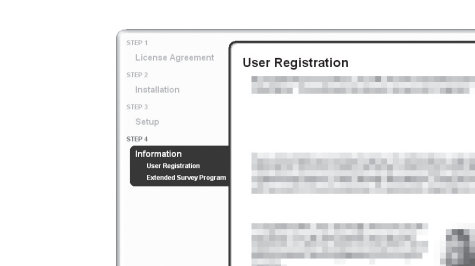

Cance

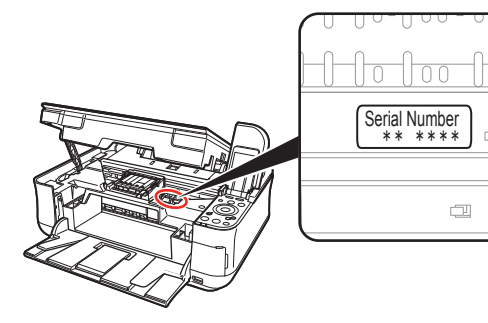

۲

#### Щелкните на кнопке [Next/Далее].

Если компьютер подключен к Интернету, открывается страница регистрации пользователя. Следуйте указаниям, выводимым на экран, чтобы зарегистрировать принтер. Потребуется сообщить серийный номер, который находится на внутренней панели аппаоата.

#### Fare clic su [Next/Avanti].

Se il computer è collegato a Internet, viene visualizzata la pagina di registrazione dell'utente. Seguire le istruzioni visualizzate sullo schermo per registrare il prodotto. Verrà richiesto il numero di serie del prodotto, riportato nella parte interna della stampante.

#### Натисніть [Next/Далі].

Якщо ви підключені до Інтернету, з'явиться сторінка реєстрації користувача. Дотримуйтесь вказівок на екрані, щоб зареєструвати ваш виріб. Вам знадобиться серійний номер виробу, який надрукований на внутрішньому боці принтера.

Требуется подключение к Интернету. (Подключение платное.)

- È necessaria la connessione a Internet (i costi di connessione sono a carico dell'utente.)
- Необхідне підключення до Інтернету. (Стягується плата за з'єднання.)

- Для того чтобы зарегистрироваться позднее, щелкните на кнопке [Cancel/Oтмена]. Диалоговое окно Регистрация пользователя можно запустить с помощью значка [Solution Menu]. Подробные сведения см. в разделе «Solution Menu» на стр. 31.
- Диалоговое окно [User Registration/Регистрация пользователя] отображается только в том случае, если в диалоговом окне [Select Your Place of Residence/Выбор региона проживания] выбран регион [Europe, Middle East, Africa/Европа, Ближний Восток, Африка].
- Per eseguire la registrazione in un secondo momento, fare clic su [Cancel/Annulla]. È possibile aprire la schermata Registrazione utente tramite l'icona [Solution Menu]. Per ulteriori informazioni, consultare "Solution Menu" a pagina 31.
- La schermata [User Registration/Registrazione utente] verrà visualizzata solo quando nella schermata [Select Your Place of Residence/Scegliere l'area di residenza] viene selezionata l'opzione [Europe, Middle East, Africa/Europa, Medioriente, Africa].
- Щоб зареєструватися пізніше, натисніть [Cancel/Ckacyвати]. Процедуру Реєстрація користувача може бути запущено за допомогою піктограми [Solution Menu]. Для отримання докладніших відомостей звертайтеся до розділу "Solution Menu" на сторінці 31.
- Екран [User Registration/Ресстрація користувача] відображатиметься, лише якщо на екрані [Select Your Place of Residence/Виберіть місце проживання] буде вибрано [Europe, Middle East, Africa/Європа, Середній Схід, Африка].

19

Program

Do not agree Agree

| STEP 1                                |                               |
|---------------------------------------|-------------------------------|
| License Agreement                     | Extended Sur                  |
| STEP 2                                | For development and mark      |
| Installation                          | requests that the informati   |
|                                       | on your computer and sen      |
| STEP 3                                |                               |
| Setup                                 | Information related to Can    |
| STEP 4                                | software usage logs           |
| Information                           | Printer's ID number Insta     |
| <ul> <li>User Registration</li> </ul> | sheets printed and Mainte     |
| Extended Survey Program               |                               |
|                                       | In this survey, we will not o |
|                                       | information that is sent to   |
|                                       | We are therefore unable to    |
|                                       |                               |
|                                       | If you agree that we collect  |
|                                       | disclose any collected info   |

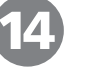

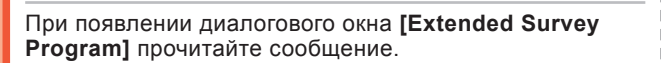

Если Вы согласны, щелкните на кнопке [Agree/Принимаю]. Если щелкнуть на кнопке [Do not agree/Не принимаю], программа [Extended Survey Program] не будет установлена. (Это никак не скажется на функциях аппарата.)

Quando viene visualizzata la schermata **[Extended Survey Program]**, confermare il messaggio.

Se si accetta di partecipare, fare clic su [Agree/Accetto]. Se si fa clic su [Do not agree/Non accetto], l'[Extended Survey Program] non viene installato (ciò non pregiudica la funzionalità della stampante.)

Коли з'явиться екран [Extended Survey Program], підтвердьте повідомлення.

Якщо ви погоджуєтеся, натисніть [Agree/Погоджуюся]. Якщо ви натиснете [Do not agree/He погоджуюся], [Extended Survey Program] не буде встановлено. (Це ніяк не відобразиться на функціональності принтера.)

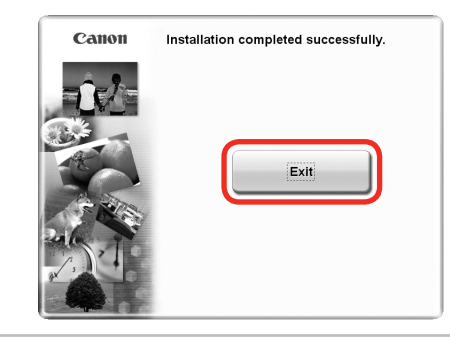

#### Щелкните на кнопке [Exit/Выход].

۲

Если отображается кнопка [Restart/Перезагрузка], убедитесь в том, что установлен флажок [Restart the system now (recommended)/Перезагрузить систему сейчас (рекомендуется)], а затем щелкните на кнопке [Restart/Перезагрузка]. Перезагрузив компьютер, извлеките [Setup CD-ROM/Установочный компакт-диск] и уберите его в надежное место.

#### Fare clic su [Exit/Esci].

Se viene visualizzato il messaggio [Restart/Riavvia], verificare che la casella di controllo [Restart the system now (recommended)/Riavviare il sistema ora (consigliato)] sia selezionata, quindi fare clic su [Restart/Riavvia]. Una volta riavviato il computer, rimuovere il [Setup CD-ROM/CD-ROM di installazione] e conservarlo in un luogo sicuro.

#### Натисніть [Exit/Вийти].

Якщо відображається екран [Restart/Перезавантажити], впевніться, що вибрано пункт [Restart the system now (recommended)/Перезавантажити систему зараз (рекомендується)], а потім натисніть [Restart/Перезавантажити]. Після перезавантаження комп'ютера, вийміть [Setup CD-ROM/Компакт-диску з програмою установки] та покладіть його в безпечне місце.

Далее прочитайте раздел «6 Загрузка бумаги» на стр. 26!

A questo punto, leggere la sezione "6 Caricamento della carta" a pagina 26.

Далі прочитайте розділ "6 Завантаження паперу" на сторінці 26!

20

( )

# Macintosh

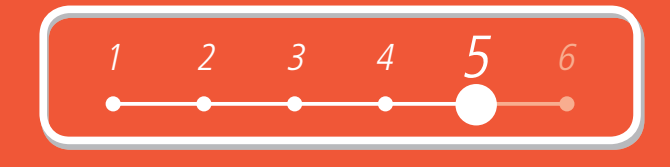

| <image/> <text><text><text><text><text><text><text><text></text></text></text></text></text></text></text></text> | 2<br>Ключите компьютер, а затем вставьте<br><i>[Setup CD-ROM/Установочный компакт-<br/>duck]</i> в дисковод компакт-дисков.<br>Ассепdere il computer, quindi inserire il<br><i>[Setup CD-ROM/CD-ROM di installazione]</i><br>nell'unità CD-ROM.<br>Увімкніть комп'ютер, потім вставте <i>[Setup<br/>CD-ROM/Komnakm-ducky з програмою</i><br><i>установки]</i> у дисковод для компакт-дисків. | Image: Canon Line         Image: Canon Line         Image: Canon Line <t< th=""><th></th></t<> |  |
|----------------------------------------------------------------------------------------------------|----------------------------------------------------------------------------------------------------|----------------------------------------------------------------------------------------------------|--|
| Порт USB расположен с правои стороны заднеи панели аппарата.                                                      |                                                                                                    |                                                                                                    |  |
| <ul> <li>Порт USB знаходиться праворуч на задній поверхні принтера.</li> </ul>                                    |                                                                                                    |                                                                                                    |  |

## Macintosh

|         | Setup requires th | at you type your password. |
|---------|-------------------|----------------------------|
|         | Name:             |                            |
|         | Password:         |                            |
| Details |                   | _                          |
| 0       |                   | Cancel                     |

Введите имя администратора и пароль. Щелкните на кнопке [**OK**].

Если Вы не знаете имя администратора или пароль, щелкните на кнопке [Help/Cправка], а затем следуйте указаниям, выводимым на экран.

Inserire nome e password dell'amministratore. Fare clic su **[OK]**.

Se non si conoscono il nome o la password dell'amministratore, fare clic su **[Help/?]**, quindi seguire le istruzioni a video.

Уведіть ваше ім'я адміністратора та пароль. Клацніть кнопку **[ОК]**.

Якщо ви не знаєте вашого імені адміністратора чи пароля, натисніть [Help/Довідка] та дотримуйтесь вказівок на екрані.

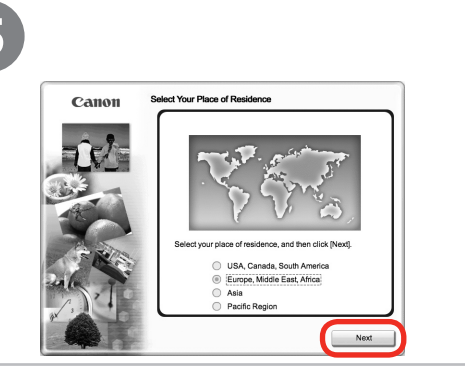

 $(\mathbf{\Phi})$ 

При появлении диалогового окна [Select Your Place of Residence/Выбор региона проживания] выберите регион проживания и нажмите кнопку [Next/Далее].

Se viene visualizzata la schermata [Select Your Place of Residence/Scegliere l'area di residenza], selezionare l'area di residenza e fare clic su [Next/Avanti].

Коли відображається вікно [Select Your Place of Residence/Виберіть місце проживання], виберіть місце проживання і натисніть кнопку [Next/Далі].

- При появлении диалогового окна [Select Language/Выбор языка] выберите язык и нажмите кнопку [Next/Далее].
- Se viene visualizzata la schermata [Select Language/Seleziona lingua], scegliere la lingua desiderata, quindi fare clic su [Next/Avanti].
- Якщо з'являється вікно [Select Language/Виберіть мову], виберіть мову і натисніть кнопку [Next/Далі].

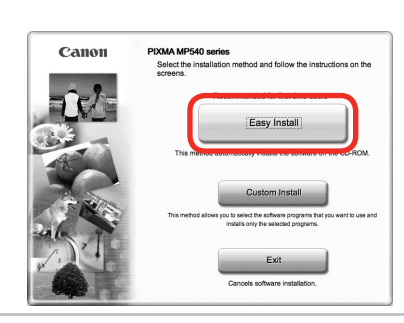

#### Щелкните на кнопке [Easy Install/Простая установка]. Установка драйверов, прикладного программного обеспечения и электронных руководств выполняется автоматически.

Fare clic su **[Easy Install/Installazione standard]**. I driver, il software dell'applicazione e i manuali a video vengono installati automaticamente.

Натисніть [Easy Install/Просте встановлення].

Драйвери, прикладні програми та екранні посібники встановлюються автоматично.

#### 

Если требуется выбрать конкретные программы для установки, щелкните на кнопке [Custom Install/Выборочная установка] и выполните установку, следуя указаниям на экране.

Se si desidera scegliere componenti specifici da installare, fare clic su **[Custom Install/Installazione personalizzata]** e seguire le istruzioni a video per continuare con l'installazione.

Якщо ви хочете вибрати окремі елементи для встановлення, натисніть [Custom Install/Вибіркове встановлення] та дотримуйтесь вказівок на екрані.

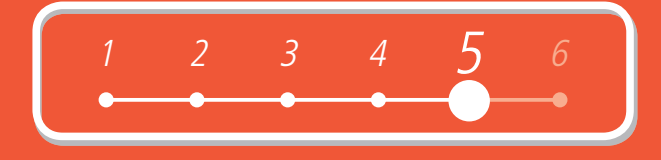

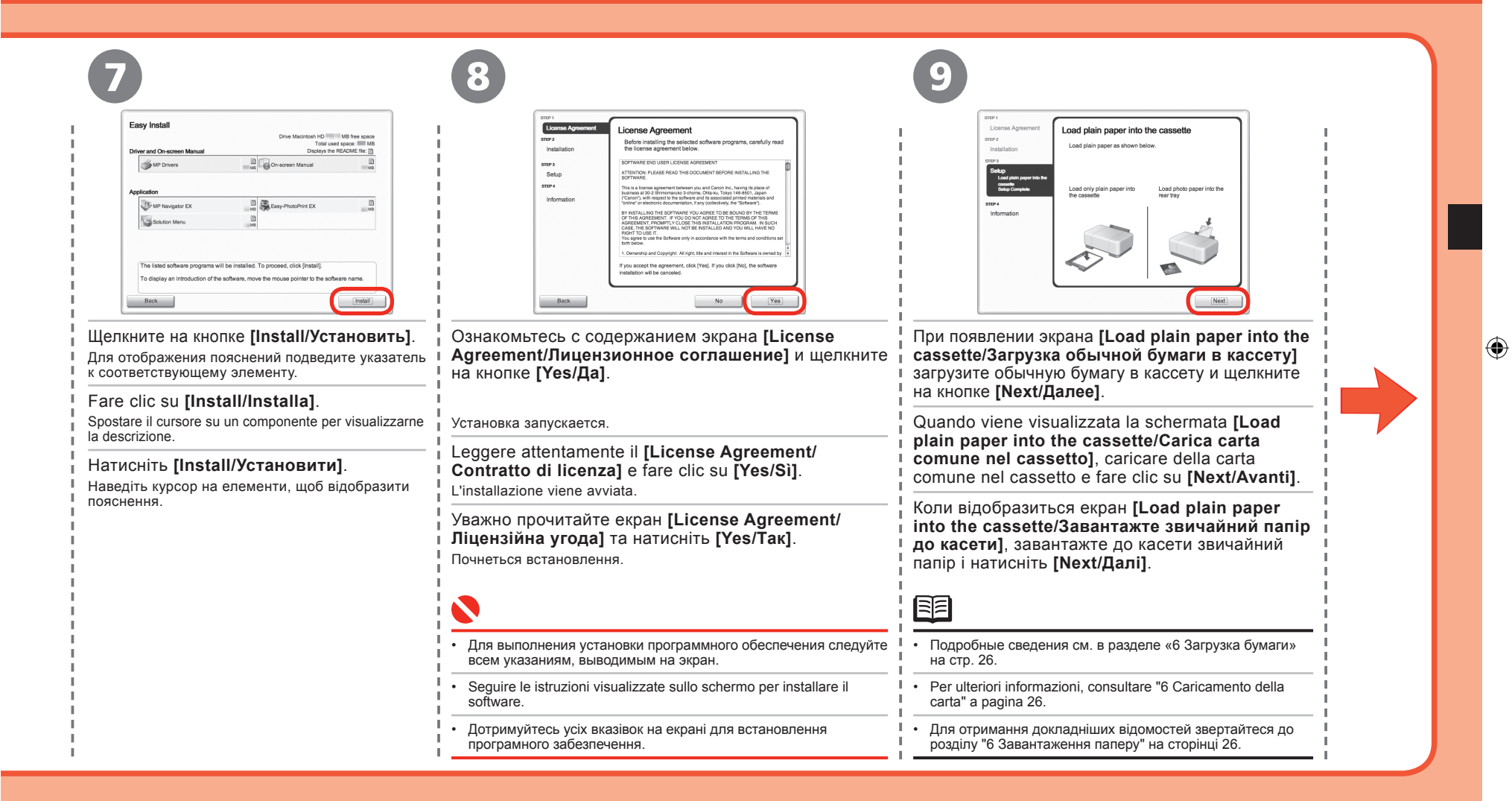

## **Macintosh**

Setup Complete The setup is completed. The product Next] to proceed to the next step. Informati Next

#### Щелкните на кнопке [Next/Далее].

Fare clic su [Next/Avanti].

Натисніть [Next/Далі].

## 

- Диалоговое окно [Setup Complete/ Завершение установки] отображается только в том случае, если в диалоговом OKHE [Select Your Place of Residence/ Выбор региона проживания] выбран регион [Europe, Middle East, Africa/Европа, Ближний Восток, Африка].
- · La schermata [Setup Complete/Configurazione completatal verrà visualizzata solo quando nella schermata [Select Your Place of Residence/ Scegliere l'area di residenza] viene selezionata l'opzione [Europe, Middle East, Africa/Europa, Medioriente, Africa].
- Екран [Setup Complete/Установку завершено] відображатиметься, якщо на екрані [Select Your Place of Residence/Виберіть місце проживання] буде вибрано [Europe, Middle East, Africa/Європа, Середній Схід, Африка].

Serial Number \*\* \*\*\*\* an an the second æ Canor

۲

User Registration

A REPARTMENT OF A REPART OF

#### Шелкните на кнопке [Next/Далее].

Если компьютер подключен к Интернету, открывается страница регистрации пользователя. Следуйте указаниям, выводимым на экран, чтобы зарегистрировать принтер. Потребуется сообщить серийный номер, который находится на внутренней панели аппарата.

#### Fare clic su [Next/Avanti].

Se il computer è collegato a Internet, viene visualizzata la pagina di registrazione dell'utente. Seguire le istruzioni visualizzate sullo schermo per registrare il prodotto. Verrà richiesto il numero di serie del prodotto, riportato nella parte interna della stampante.

#### Натисніть [Next/Далі].

за з'єднання.)

Якщо ви підключені до Інтернету, з'явиться сторінка реєстрації користувача. Дотримуйтесь вказівок на екрані, щоб зареєструвати ваш виріб. Вам знадобиться серійний номер виробу, який надрукований на внутрішньому боці принтера.

- E Для того чтобы зарегистрироваться позднее, щелкните на кнопке [Cancel/Отмена]. Диалоговое окно Регистрация пользователя можно запустить с помощью значка [Solution Menu]. Подробные сведения см. в разделе «Solution Menu» на стр. 31. Диалоговое окно [User Registration/Регистрация пользователя] отображается только в том случае, если в диалоговом окне [Select Your Place of Residence/Выбор региона проживания] выбран регион [Europe, Middle East, Africa/Европа, Ближний Требуется подключение Восток, Африка]. к Интернету. (Подключение Per eseguire la registrazione in un secondo momento, fare clic su [Cancel/Annulla]. È possibile aprire la schermata Registrazione платное.) utente tramite l'icona [Solution Menu]. Per ulteriori informazioni, consultare "Solution Menu" a pagina 31. È necessaria la connessione La schermata [User Registration/Registrazione utente] verrà visualizzata solo quando nella schermata [Select Your Place of Residence/ a Internet (i costi di connessione Sceoliere l'area di residenzal viene selezionata l'opzione [Europe, Middle East, Africa/Europa, Medioriente, Africa]. sono a carico dell'utente.) Щоб зареєструватися пізніше, натисніть [Cancel/Скасувати]. Процедуру Реєстрація користувача може бути запущено із Необхідне підключення до меню [Solution Menu]. Для отримання докладніших відомостей звертайтеся до розділу "Solution Menu" на сторінці 31. Інтернету. (Стягується плата Екран [User Registration/Ресстрація користувача] відображатиметься, лише якщо на екрані [Select Your Place of Residence/
  - Виберіть місце проживання) буде вибрано [Europe, Middle East, Africa/Європа, Середній Схід, Африка]

( )

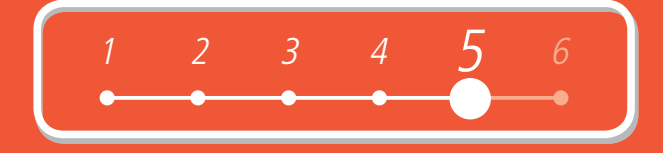

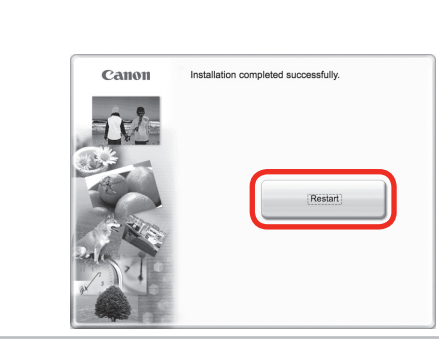

#### Щелкните на кнопке [Restart/Перезагрузка].

Щелкните на кнопке [Restart/Перезагрузка], чтобы перезагрузить компьютер. Перезагрузив компьютер, извлеките [Setup CD-ROM/Установочный компактduck] и уберите его в надежное место.

#### Fare clic su [Restart/Riavvia].

Fare clic su [Restart/Riavvia] per riavviare il computer.

Una volta riavviato il computer, rimuovere il [Setup CD-ROM/CD-ROM di installazione] e conservarlo in un luogo sicuro.

#### Натисніть [Restart/Перезавантажити].

Натисніть [Restart/Перезавантажити], щоб перезавантажити комп'ютер. Після перезавантаження комп'ютера, вийміть [Setup CD-ROM/Компакт-диску з програмою установки] та зберігайте його в безпечному місці.

## 

 $(\mathbf{\Phi})$ 

- В случае ОС Mac OS X v.10.3.9 перед использованием панели управления аппарата для сохранения отсканированных оригиналов в компьютере необходимо выбрать программу [MP Navigator EX] в качестве запускаемой программы в [Image Capture/Захват изображений] раздела [Applications/Приложения]. Подробнее см. пункт «Saving Scanned Data to PC Using the Operation Panel of the Machine/Coxpaнeние отсканированных данных в компьютере с помощью панели управления аппарата» раздела «Scanning/ Сканирование» электронного руководства: *Расширенное руководство*.
- In Mac OS X v.10.3.9, prima di utilizzare il pannello dei comandi della stampante per salvare sul computer gli originali sottoposti a scansione, è necessario selezionare [MP Navigator EX] come applicazione di avvio in [Image Capture/ Acquisizione Immagine] in [Applications/Applicazioni]. Per ulteriori informazioni, consultare "Saving Scanned Data to PC Using the Operation Panel of the Machine/Salvataggio dei dati acquisiti sul PC mediante il pannello dei comandi della stampante" nella sezione "Scanning/Scansione" del manuale a video: Guida Avanzata.
- Якщо ви користуєтесь системою Mac OS X v.10.3.9, перед використанням робочої панелі на принтері для збереження відсканованих зображень на комп'ютері необхідно вибрати [MP Navigator EX] для запуску програми на сторінці [Image Capture/Захоплення зображення] у розділі [Applications/Додатки]. Докладні відомості див у підрозділі "Saving Scanned Data to PC Using the Operation Panel of the Machine/Збереження відсканованих даних на ПК з використанням робочої панелі принтера" розділу "Scanning/Сканування" в екранному посібнику: Поєний посібник.

Далее прочитайте раздел «6 Загрузка бумаги» на стр. 26!

A questo punto, leggere la sezione "6 Caricamento della carta" a pagina 26.

Далі прочитайте розділ "6 Завантаження паперу" на сторінці 26!

( )

25

## Загрузка бумаги Caricamento della carta Завантаження паперу

В этом разделе рассматривается порядок загрузки бумаги в кассету (А) и в задний лоток (В).

In questa sezione viene descritta la modalità di caricamento della carta nel cassetto (A) e nel vassoio posteriore (B).

У цьому розділі пояснюється, як завантажити папір до касети (А) та заднього лотка (В).

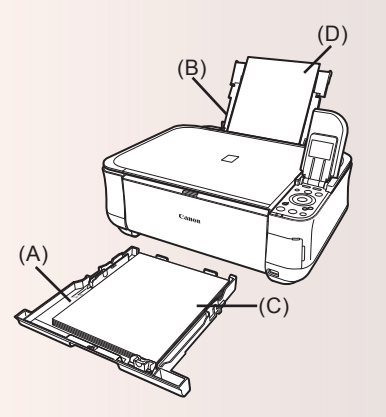

В кассету (А) можно загружать только обычную бумагу (С). Для печати на бумаге [Photo Paper/ Фотобумага] / [Hagaki] (D) обязательно загружайте ее в задний лоток (B).

Il cassetto (A) supporta solamente la carta comune (C). Per stampare su [Carta fotografica] / [Hagaki] (D), caricarla nel vassoio posteriore (B).

Касета (A) підтримує лише звичайний папір (C). Якщо ви бажаєте друкувати на папері [Photo Paper] / [Hagaki] (D), завантажуйте його лише до заднього лотка (B).

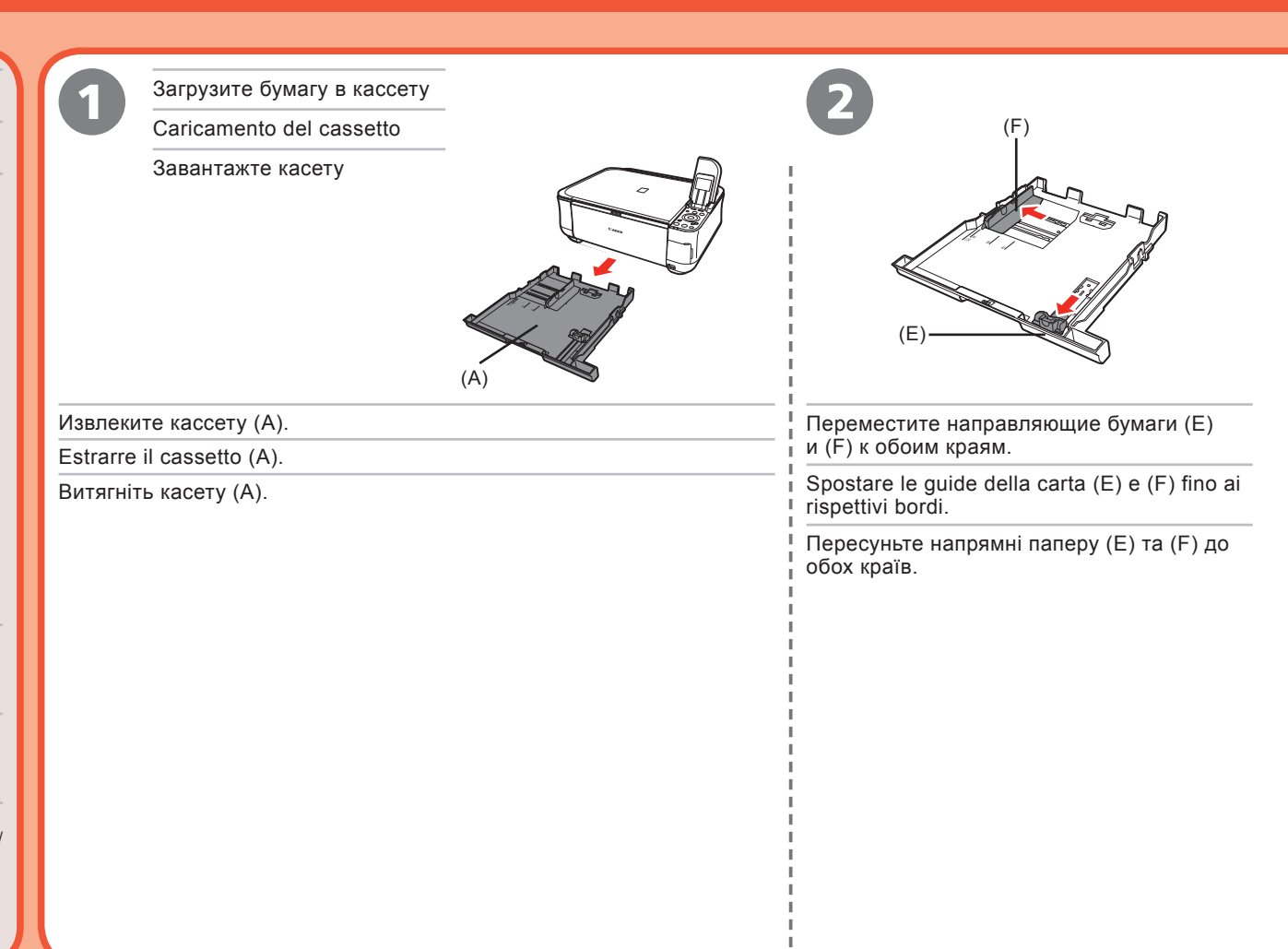

26

( )

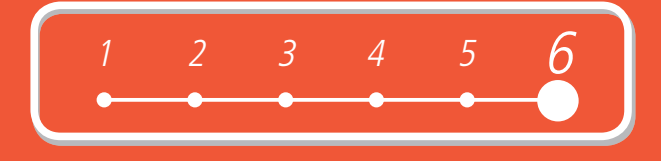

| 3                                                                     |                                                                                                    |                                                                                                    |  |
|-----------------------------------------------------------------------|----------------------------------------------------------------------------------------------------|----------------------------------------------------------------------------------------------------|--|
| Загрузите бумагу.                                                     | Передвиньте направляющую бумаги (Е)                                                                      | Передвиньте направляющую бумаги (F) к левому краю                                                                 |  |
| Caricare la carta.                                                    | В СООТВЕТСТВИИ С МЕТКОЙ ФОРМАТА БУМАГИ.<br>Когда направляющая бумаги (E) совместится                     | і бумаги.<br>Не загружайте бумагу выше метки допустимого уровня загрузки (G).                                     |  |
| Завантажте папір.                                                     | соответствующей меткой формата бумаги, она                                                               | Far scorrere la quida della carta (F) fino a far toccare il                                                       |  |
|                                                                       | Far scorrere la guida della carta (E) fino ad allinearla                                                 | bordo sinistro della carta.                                                                                       |  |
|                                                                       | La guida della carta (E) si ferma quando risulta allineata con il                                        | Non superare l'indicatore di limite di caricamento (G).                                                           |  |
|                                                                       | relativo simbolo del formato carta.                                                                      | Переміщайте напрямну паперу (F) до лівого краю паперу.                                                            |  |
|                                                                       | Переміщайте напрямну паперу (E), щоб сполучити<br>ії з позначкою розміру паперу.                         | Не перевищуйте обмежувальну позначку завантаження (G).                                                            |  |
|                                                                       | Напрямна паперу (Е) зупиниться навпроти відповідної позначки розміру паперу.                             |                                                                                                    |  |
|                                                                       |                                                                                                    |                                                                                                    |  |
| <ul> <li>Загрузите бумагу стороной для печати<br/>вниз.</li> </ul>    | <ul> <li>Между направляющей бумаги (Е) и стопкой бумаги может<br/>оставаться небольшой зазор.</li> </ul> | <ul> <li>Для печати на особой бумаге обязательно загружайте ее в задний<br/>лоток.</li> </ul>                     |  |
| Caricare la carta con il lato di stampa rivolto<br>verso il basso.    | <ul> <li>Potrebbe restare dello spazio tra la guida della carta (E) e la<br/>risma di carta.</li> </ul>  | Per stampare su carta speciale, caricarla nel vassoio posteriore.                                                 |  |
| <ul> <li>Завантажуйте папір стороною для друку<br/>догори.</li> </ul> | <ul> <li>Між напрямною паперу (Е) та стосом паперу може<br/>залишатися невеликий проміжок.</li> </ul>    | <ul> <li>Якщо ви бажаєте друкувати на особливому папері, завантажуйте<br/>його лише до заднього лотка.</li> </ul> |  |

## Загрузка бумаги Caricamento della carta Завантаження паперу

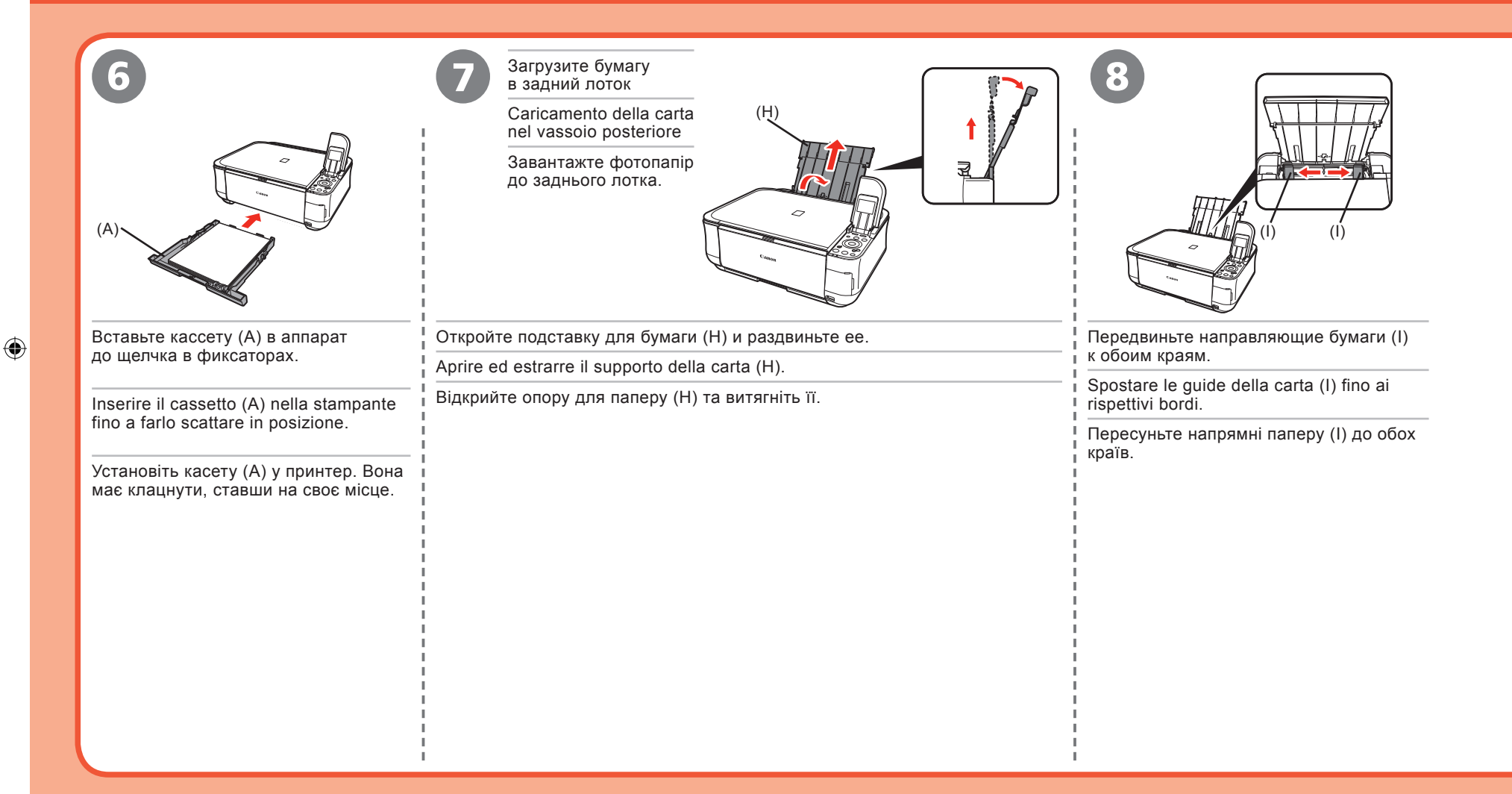

۲

28

( )

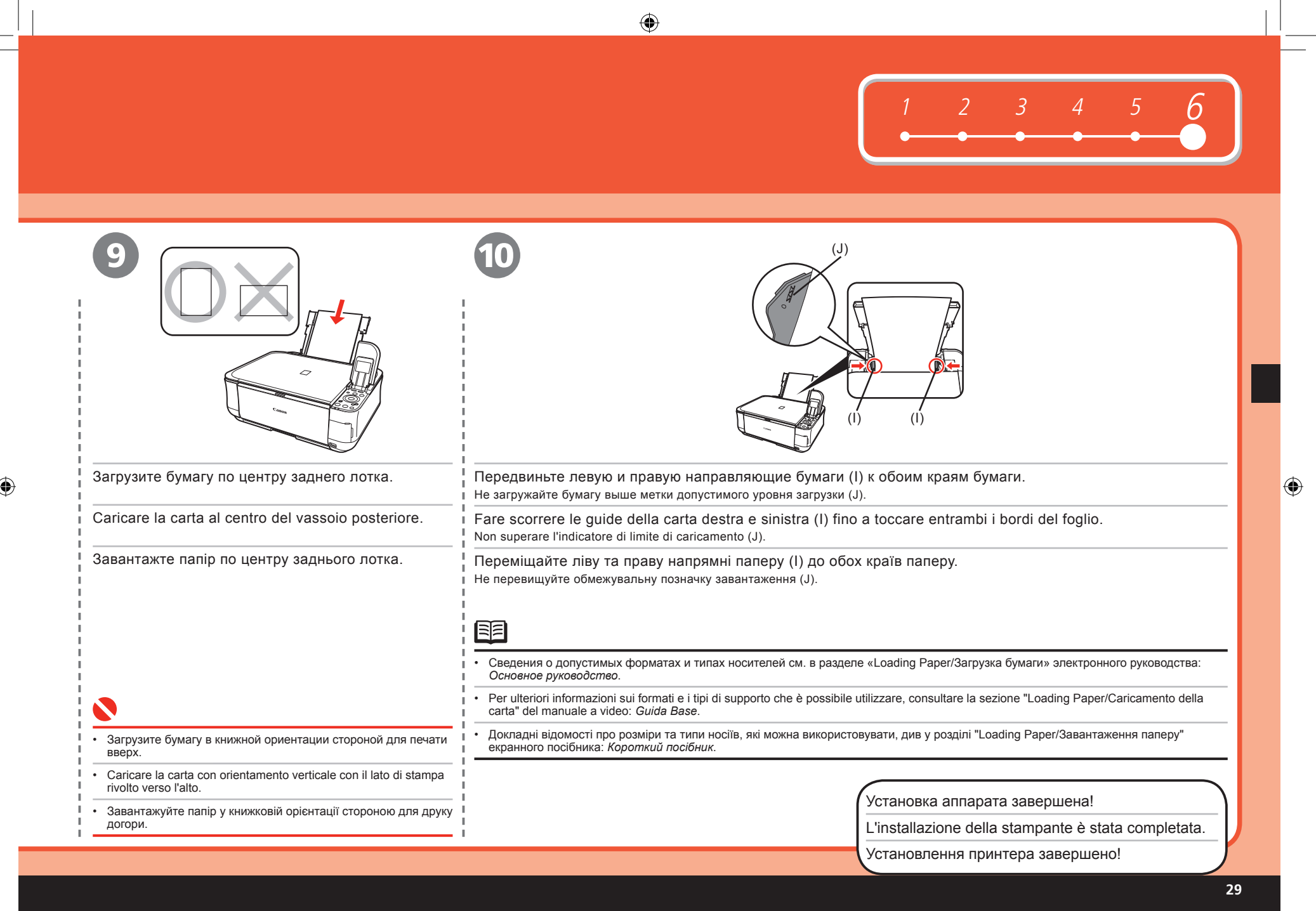

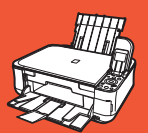

## После установки аппарата Operazioni successive all'installazione della stampante Після встановлення принтера

- Руководства
- Manuali
- Посібники

Меры безопасности Precauzioni per la sicurezza Техніка безпеки

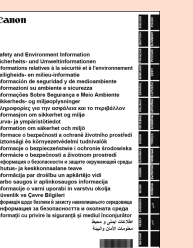

#### Информация о безопасности и защите окружающей среды

Прежде чем приступать к использованию аппарата, в целях надлежащей эксплуатации прочитайте рекомендации по мерам безопасности.

#### Informazioni su ambiente e sicurezza

Per un utilizzo corretto, leggere le precauzioni per la sicurezza prima di utilizzare il prodotto.

#### Інформація щодо безпеки й захисту навколишнього середовища

Перед використанням виробу прочитайте заходи з техніки безпеки для належного користування пристроєм.

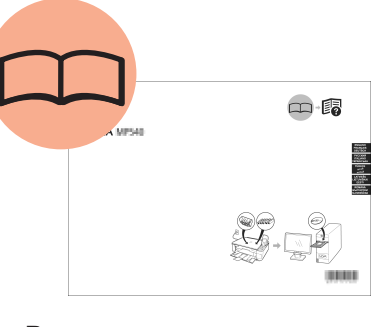

## Руководство по началу работы

#### (данное Руководство)

Содержит описание установки и эксплуатации аппарата. Вводные сведения об аппарате и его функциях, прилагаемых руководствах и прикладном программном обеспечении.

#### Guida Rapida (il presente manuale)

Descrive le procedure per installare e utilizzare la stampante. Descrive la stampante e le funzioni disponibili, i manuali forniti e il software applicativo.

#### Посібник для початку роботи (цей посібник)

Описує, як підготувати принтер до роботи. Розповідає про принтер та його функції, посібники та прикладні програми, що входять до комплекту постачання.

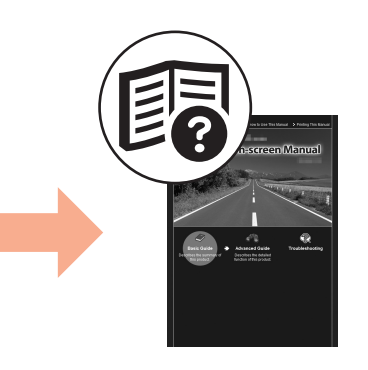

## Основное руководство (электронное руководство)

Содержит описание основных операций и вводные сведения о других предусмотренных функциях.

#### Guida Base (manuale a video)

Descrive le operazioni di base e presenta una panoramica delle altre funzioni disponibili.

#### Короткий посібник (екранний посібник)

Описує базові операції та розповідає про доступні додаткові функції.

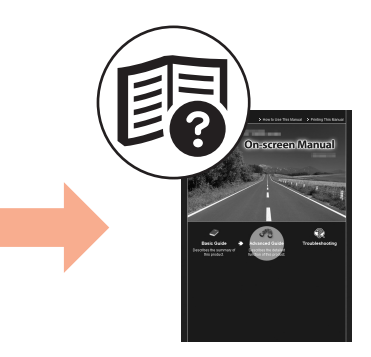

#### Расширенное руководство

#### (электронное руководство)

Содержит описание разнообразных процедур по эксплуатации, позволяющих полностью использовать функциональные возможности аппарата. Кроме того, содержит сведения о поиске и устранении неполадок» в работе аппарата в разделе «Устранение неполадок».

#### Guida Avanzata (manuale a video)

Descrive le procedure operative che consentono di utilizzare le diverse funzioni della stampante. Include inoltre informazioni sulla "Risoluzione dei problemi" relativi alla stampante.

## Повний посібник (екранний посібник)

Описує різноманітні операції для використання принтера в повному обсязі. Також включає інформацію з "Усунення неполадок" для вашого принтера.

30

 $( \bullet )$ 

- Solution Menu
- Solution Menu
- Solution Menu

[Solution Menu] - это ключ к функциям и информации, которые позволяют в полной мере использовать все возможности Вашего аппарата!

۲

[Solution Menu] consente di accedere alle funzioni e alle informazioni per utilizzare al meglio la stampante.

[Solution Menu] - це опис функцій та інформація, яка дозволить вам використовувати принтер у повному обсязі!

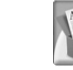

Пример. Windows Vista Esempio: Windows Vista Приклад: Windows Vista

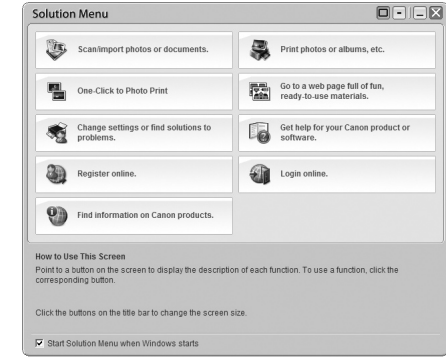

\* Отображение кнопок зависит от страны и региона покупки аппарата.

- \* I pulsanti mostrati possono variare in base al paese o la regione in cui è stato acquistato il prodotto.
- Кнопки, що відображаються, можуть відрізнятися залежно від країни або регіону, де було здійснено покупку.

Различные приложения и электронные руководства открываются одним щелчком.

Программу [Solution Menu] можно запустить с помощью значка [Solution Menu] на рабочем столе (Windows) или на панели Dock (Macintosh).

Если с настройкой параметров аппарата возникают затруднения, щелкните на значке [Change settings or find solutions to problems./Изменение настроек или поиск решения проблем.] в окне [Solution Menu], чтобы открыть меню [My Printer] (только Windows).

Aprire le applicazioni e i manuali a video con un solo clic.

È possibile avviare [Solution Menu] tramite l'icona [Solution Menu] sul desktop (Windows) o nel Dock (Macintosh).

In caso di problemi con le impostazioni della stampante, fare clic sull'icona [Change settings or find solutions to problems./Modifica impostazioni o trova soluzioni ai problemi.] in [Solution Menu] per aprire [My Printer] (solo Windows).

Відкривайте різні прикладні програми та екранні посібники, просто клацнувши мишкою.

Ви можете запустити [Solution Menu] за допомогою піктограми [Solution Menu] на робочому столі (Windows) або на [Dock] (Macintosh).

Якщо ви маєте проблеми з настройками принтера, натисніть кнопку [Change settings or find solutions to problems./Змінити настройки або знайти вирішення проблеми.] у [Solution Menu], щоб відкрити [My Printer] (лише Windows).

31

 $( \bullet )$ 

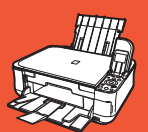

После установки аппарата Operazioni successive all'installazione della stampante Після встановлення принтера

- Использование аппарата
- Uso della stampante
- Використання принтера

Этот аппарат позволяет выполнять печать различными способами с помощью драйвера MP driver и прикладного программного обеспечения, установленных на компьютере. Например, можно без труда печатать фотографии без полей, создавать собственные календари и т.д.

Кроме того, можно сохранять отсканированные документы в компьютер и исправлять/ улучшать отсканированные изображения.

Подробное описание процедур по эксплуатации и функций см. в электронных руководствах.

La stampante consente di utilizzare diverse modalità di stampa tramite il driver MP e il software installati sul computer.

Ad esempio, è possibile stampare foto senza bordo, creare calendari personalizzati e così via. Inoltre, è possibile acquisire documenti su un computer e modificare o migliorare la qualità delle immagini sottoposte a scansione.

Per i dettagli relativi alle funzioni e le procedure operative, consultare i manuali a video.

Цей принтер дозволяє друкувати різноманітні зображення за допомогою драйвера та встановлених на комп'ютері прикладних програм.

Наприклад, ви легко зможете надрукувати фото без полів або створити власний календар тощо. Окрім того, ви зможете відсканувати документи для збереження на комп'ютері, а також коригувати/покращувати відскановані зображення.

Докладний опис операцій та функцій див. в екранному посібнику.

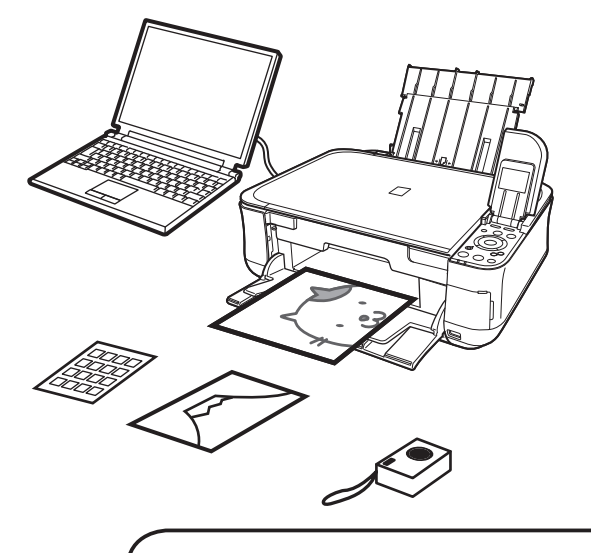

Приступайте к работе с аппаратом!

Ora siamo pronti per utilizzare la stampante.

А тепер перейдімо до використання принтера!

 $( \bullet )$ 

## Печать фотографий с карты памяти Stampa di foto da una scheda di memoria Друк фотографій з картки пам'яті

Можно печатать изображения, сохраненные на карте памяти с помощью цифровых камер и т. д. Дополнительную информацию о печати с карты памяти см. в разделе «Printing from a Memory card/Печать с карты памяти» электронного руководства: Основное руководство.

Stampa di immagini salvate su una scheda di memoria utilizzata con fotocamere digitali o altri dispositivi Per ulteriori informazioni sulla stampa da una scheda di memoria, consultare la sezione "Printing from a Memory Card/Stampa da una scheda di memoria" del manuale a video: Guida Base.

Друкуйте зображення, збережені на картці пам'яті, що використовується з цифровими фотоапаратами тощо. Додаткові відомості про друк з картки пам'яті див. у розділі "Printing from a Memory Card/Друк з карти пам'яті" екранного посібника: Короткий посібник.

(для карт, выделенных —, требуется адаптер). Memory Stick Duo Memory Stick PRO Duo Memory Stick Micro Memory Stick Memory Stick PRO SD Card SDHC Card MultiMediaCard (Ver.4.1) MultiMediaCard Plus (Ver.4.1) miniSD Card miniSDHC Card microSD Card microSDHC Card RS-MMC (Ver.4.1) Compact Flash Card\* Microdrive xD-Picture Card xD-Picture Card Type M xD-Picture Card Type H \*TYPE I/TYPE II (3,3 B) \*TYPE I/TYPE II (3,3 V)

\* Поддерживаемые карты памяти

\* Schede di memoria supportate

(adattatore richiesto per ). \* Підтримувані картки пам'яті (для потрібен адаптер).

( )

33

\*ТИП І/ТИП II (3,3 В)

## Печать фотографий с карты памяти Stampa di foto da una scheda di memoria Друк фотографій з картки пам'яті

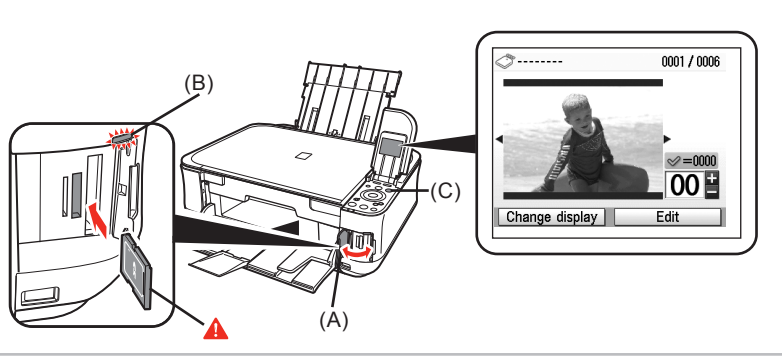

Когда отображается экран режима ожидания, откройте крышку гнезда для карты памяти (А), вставьте карту памяти в гнездо для карты памяти, затем закройте крышку гнезда для карты памяти (А).

Убедитесь, что загорелся индикатор Обращение (В). После считывания фотографий с карты памяти отображается экран для задания фотографий и количества печатаемых копий.

Mentre è visualizzata la schermata di standby, aprire il coperchio dello slot della scheda (A), inserire una scheda di memoria nello slot della scheda, quindi chiudere il coperchio dello slot della scheda (A).

Verificare che la spia di Accesso (B) sia accesa. Una volta lette le foto presenti sulla scheda di memoria, viene visualizzata una schermata in cui è possibile specificare le foto e il numero di copie da stampare.

Коли відображається екран режиму очікування, відкрийте кришку гнізда для картки (А), вставте картку пам'яті у гніздо для картки, потім закрийте кришку гнізда для картки (А).

Переконайтеся, що індикатор доступу (В) засвітився. Після зчитування фотографій, що зберігаються на картці пам'яті, відобразиться екран, на якому ви зможене вказати фотографії, які потрібно надрукувати, та кількість копій.

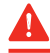

34

- Устанавливайте карту памяти в гнездо для карт памяти в направлении стрелки на этикетке, при этом сторона с этикеткой должна быть обращена влево.
- Устанавливайте только одну карту памяти.
- Inserire una scheda di memoria nello slot della scheda nella direzione della freccia sull'etichetta, con la parte dell'etichetta rivolta verso sinistra.
- Inserire una sola scheda di memoria per volta.
- Вставте картку пам'яті у гніздо для картки у напрямку, вказаному стрілкою на етикетці, етикеткою ліворуч.
- Вставляти потрібно лише одну картку пам'яті.

- Для возврата на экран ожидания нажмите кнопку [HOME] (C).
- · Premere il pulsante [HOME] (C) per tornare alla schermata di standby.
- Натисніть кнопку [HOME] (С), щоб повернутися до екрана режиму очікування.

( )

| Загрузите лист фотобумаги формата [4" x 6"/10 x 15 см] в задний лоток (D) в портретной ориентации.                             | Поворачивая диск быстрой прокрутки (Е), выведите на экран фотографию, которую требуется напечатать.                                                              |
|----------------------------------------------------------------------------------------------------|----------------------------------------------------------------------------------------------------|
| Caricare un foglio di carta fotografica formato [4" x 6"/10 x 15 cm] nel<br>vassoio posteriore (D) con orientamento verticale. | Можно также выбрать фотографию кнопкой ∢ или ▶.                                                                                                    |
| Завантажте аркуш фотопаперу розміром [4" x 6"/10 x 15 см] у книжковій орієнтації до заднього лотка (D).                        | I stampare.         I È anche possibile utilizzare il ◀ o ▶ pulsante per selezionare una foto.                                                                   |
|                                                                                                    | Повертайте колесо прокрутки (Е), щоб відобразити фотографію, яку ви<br>бажаєте надрукувати.<br>Можна також використовувати для вибору фотографії кнопку ◀ або ▶. |
|                                                                                                    |                                                                                                    |
| • Подробные сведения см. в разделе «6 Загрузка бумаги» на стр. 26.                                                             |                                                                                                    |
| Per ulteriori informazioni, consultare "6 Caricamento della carta" a pagina 26.                                                | I I I                                                                                                    |
| • Для отримання докладніших відомостей звертайтеся до розділу "6 Завантаження паперу" на сторінці 26.                          | I I I                                                                                                    |

## Печать фотографий с карты памяти Stampa di foto da una scheda di memoria Друк фотографій з картки пам'яті

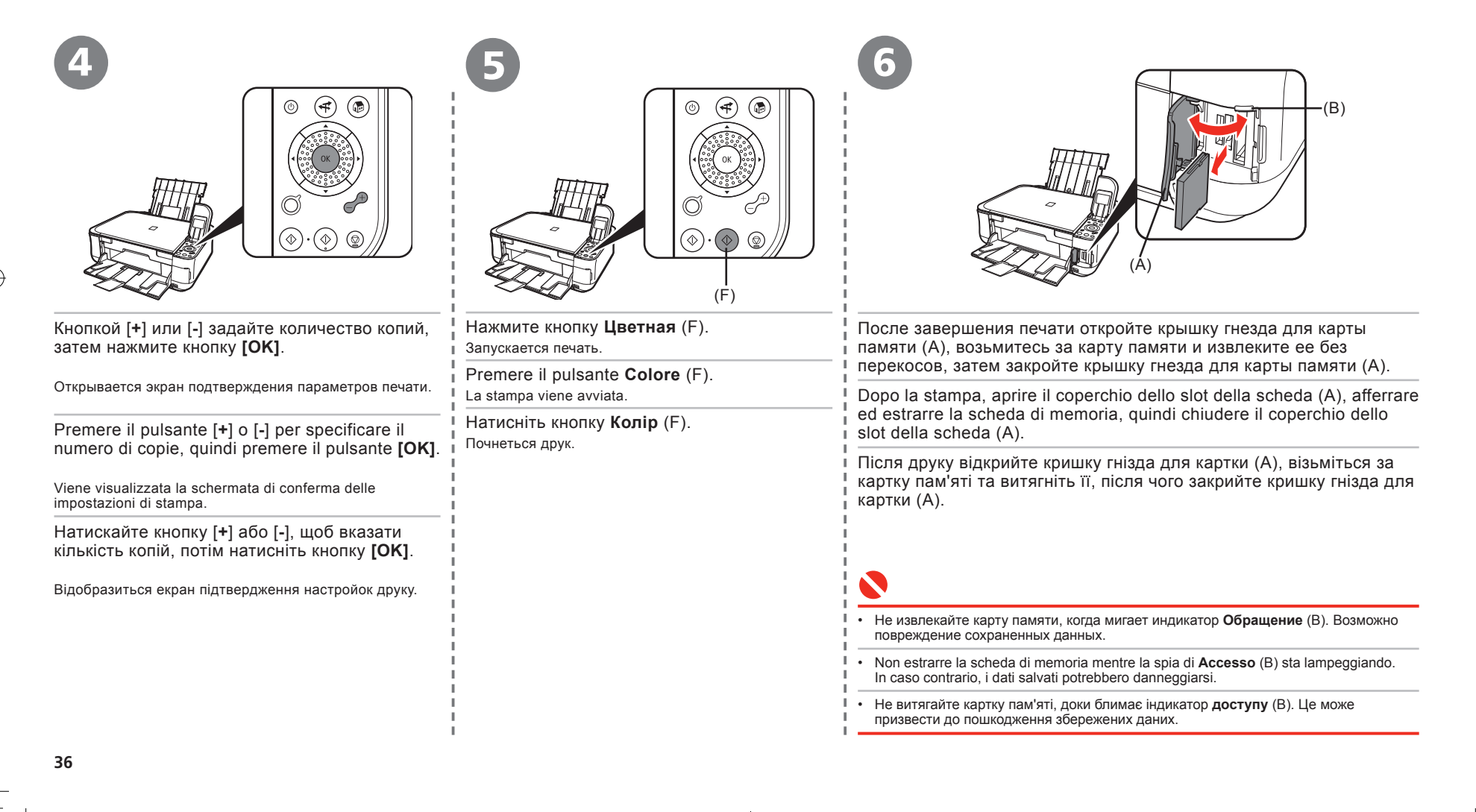

2008-06-20 17:59:31

## Попробуйте выполнить копирование Prova di esecuzione di una copia Копіювання

Документ можно скопировать, просто поместив его на стекло планшета и нажав кнопку **Черно-белое** или **Цветное**. В этом разделе рассматривается пример с обычной бумагой. Различные процедуры копирования см. в разделе «Copying/Konupoвaние» электронного руководства: Основное руководство.

Per eseguire la copia di un documento, è sufficiente posizionare il documento sul vetro della lastra e premere il pulsante Nero o Colore. In questa sezione viene descritto come eseguire una copia utilizzando carta comune. Per le diverse procedura di copia, consultare la sezione "Copying/Copia" del manuale a video: Guida Base.

Ви можете скопіювати документ, просто помістивши його на планшетне скло і натиснувши кнопку **Чорний** або **Колір**. У цьому розділі пояснюється, що таке Plain Paper. Відомості про різноманітні процедури копіювання див. у розділі "Copying/Koniювання" екранного посібника: *Короткий посібник*.

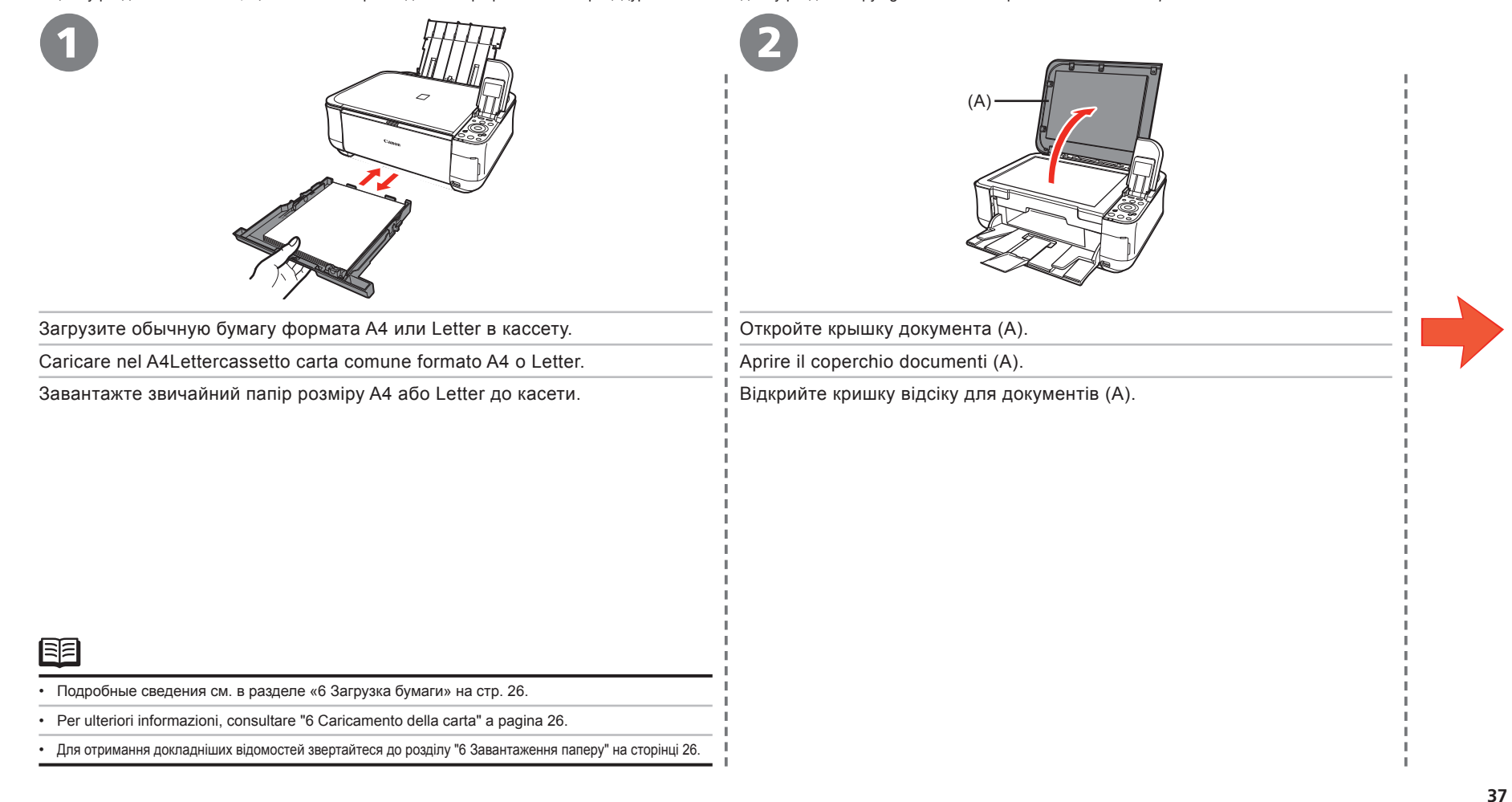

## Попробуйте выполнить копирование Prova di esecuzione di una copia Копіювання

| 3                                                                                                    |                                                                                                    |                                                                                                    |
|----------------------------------------------------------------------------------------------------|----------------------------------------------------------------------------------------------------|----------------------------------------------------------------------------------------------------|
| Положите документ лицевой стороной вниз и выровняйте его по метке выравнивания (В).                                                                                                    | Закройте крышку документа (А), нажмите кнопку<br>[HOME] (С), затем дважды нажмите кнопку <b>Черно</b> -                                                                                                    | <u> </u>                                                                                                  |
| Posizionare il documento con il lato di stampa rivolto verso il basso, allineandolo all'indicatore di allineamento (B).                                                                                                    | нажмите кнопку Цветная (Е) для цветного копирования.                                                                                                    | <ul> <li>Не открывайте крышку<br/>документа до завершения<br/>копирования.</li> </ul>                     |
| Покладіть документ стороною, яку потрібно скопіювати, донизу та вирівняйте<br>його відносно позначки вирівнювання (В).                                                                                                    | Начинается копирование.<br>После печати уберите документ.                                                                                                    | Non aprire il coperchio<br>documenti fino al termine                                                      |
| <b>N</b>                                                                                                    | Chiudere il coperchio documenti (A), premere il<br>pulsante <b>[HOME]</b> (C), quindi premere due volte il<br>pulsante <b>Nero</b> (D) per la copia in bianco e nero oppure                                                                  | <ul> <li>Поки копіювання не<br/>закінчилося, не відкривайте<br/>кришку відсіку для документів.</li> </ul> |
| <ul> <li>Не кладите на стекло планшета какие-либо предметы весом более 4,4 фунтов/2,0 кг.</li> <li>Не прижимайте оригиналы рукой или грузом с усилием более 4,4 фунтов/2,0 кг. В противном случае возможны неподалки в работе сканера или может треснуть стекло планшета.</li> </ul>                               |                                                                                                    |                                                                                                    |
|                                                                                                    | Al termine della stampa, rimuovere il documento.                                                                                                    | <ul> <li>Убедитесь, что удлинитель<br/>лотка приема бумаги (F)</li> </ul>                                 |
| <ul> <li>Non collocare sul vetro della lastra oggetti di peso superiore a 4,4 libbre/2,0 kg.</li> <li>Non premere, né spingere sull'originale con una forza superiore a 4,4 libbre/2,0 kg. In caso contrario, si potrebbero causare malfunzionamenti dello scanner o la rottura del vetro della lastra.</li> </ul> | <ul> <li>Закрийте кришку відсіку для документів (А), натисніть</li> <li>кнопку [HOME] (С), потім двічі натисніть кнопку</li> <li>Чорний (D) для чорно-білого копіювання або кнопку</li> <li>Копір (Е) для копьорового копіювання.</li> </ul> | выдвинут.<br>• Assicurarsi che l'estensione del<br>vassoio di uscita (F) sia aperta.                      |
| <ul> <li>Не кладіть на планшетне скло предмети, що важать більше 4,4 фунта/2,0 кг.</li> <li>Не тисніть на оригінал із силою, що перевищує 4,4 фунта/2,0 кг, і не кладіть на нього таку вагу.<br/>Це може призвести до збоїв у роботі сканера або тріскання планшетного скла.</li> </ul>                            | Почнеться копіювання.<br>Почла друку витягніть документ.                                                                                                    | <ul> <li>Переконайтеся, що висувну<br/>частину вихідного лотка (F)<br/>витягнуто.</li> </ul>              |

۲

## Печать фотографий с компьютера Stampa di foto da un computer Друк фото з комп'ютера

Программа Easy-PhotoPrint EX позволяет с легкостью печатать фотографии. В этом разделе рассматривается печать фотографий без полей на бумаге [Photo Paper Plus Glossy II] формата [4" x 6"/10 x 15 см]. Изображения экранов получены в ОС Windows Vista.

Easy-PhotoPrint EX consente di stampare le foto in modo semplice. In questa sezione viene descritto in che modo eseguire stampe di foto senza bordo su [Photo Paper Plus Glossy II/Carta Fotografica Lucida II] in formato [4" x 6"/10 x 15 cm]. Le schermate illustrate si riferiscono a Windows Vista.

۲

Програма Easy-PhotoPrint EX дозволяє легко друкувати фотознімки. У цьому розділі пояснюється, як друкувати фото без полів за допомогою паперу [Photo Paper Plus Glossy II] розміру [4" x 6"/10 x 15 см]. Екрани подані для Windows Vista.

| 1                                                                                                    | 2                                                                                                    |  |  |  |
|----------------------------------------------------------------------------------------------------|----------------------------------------------------------------------------------------------------|--|--|--|
| Solution Menu<br>Solution Menu<br>Soluti | Image: transmit         Image: transmit         Image: transmit |  |  |  |
| В диалоговом окне [Solution Menu], щелкните на кнопке [One-Click to Photo Print/<br>Быстрый запуск фотопечати].<br>Запускается программа Easy-PhotoPrint EX.                                                                                                    | Выберите в папке изображение, которое требуется отпечатать,<br>а затем щелкните на кнопке [Layout/Print/Макет/печать].<br>При выборе фотографии для количества экземпляров устанавливается значение «1».                                                                                                    |  |  |  |
| In [Solution Menu], fare clic su <b>[One-Click to Photo Print/Stampa foto con un clic]</b> .<br>Easy-PhotoPrint EX viene avviato.                                                                                                    | Selezionare da una cartella l'immagine da stampare, quindi fare clic su <b>ILavout/Print/Lavout/Stampa</b> .                                                                                                    |  |  |  |
| У [Solution Menu] клацніть <b>[One-Click to Photo Print/Друк фото одним клацанням]</b> .<br>Запуститься програма Easy-PhotoPrint EX.                                                                                                    | Quando si seleziona una foto, il numero di copie viene impostato su "1".<br>Виберіть зображення, яке бажаєте надрукувати, потім клацніть<br>[Layout/Print / Вигляд/Друк].<br>Коли фотографію вибрано, для кількості колій для друку встановлюється значення "1".                                                                                                    |  |  |  |
|                                                                                                    |                                                                                                    |  |  |  |
| <ul> <li>Сведения о том, как открыть диалоговое окно [Solution Menu], см. в разделе «Solution Menu» на стр. 31.</li> <li>Дополнительные сведения см. в электронном руководстве <i>Расширенное руководство</i>.</li> </ul>                                                                                                    |                                                                                                    |  |  |  |
| <ul> <li>Per aprire Solution Menu, consultare "Solution Menu" a pagina 31.</li> <li>Per ulteriori informazioni, consultare il manuale a video: <i>Guida Avanzata.</i></li> </ul>                                                                                                    |                                                                                                    |  |  |  |
| <ul> <li>Щоб відкрити [Solution Menu], зверніться до розділу "Solution Menu" на сторінці 31.</li> <li>Докладну інформацію див. в екранному посібнику: Повний посібник.</li> </ul>                                                                                                    |                                                                                                    |  |  |  |

39

## Печать фотографий с компьютера Stampa di foto da un computer Друк фото з комп'ютера

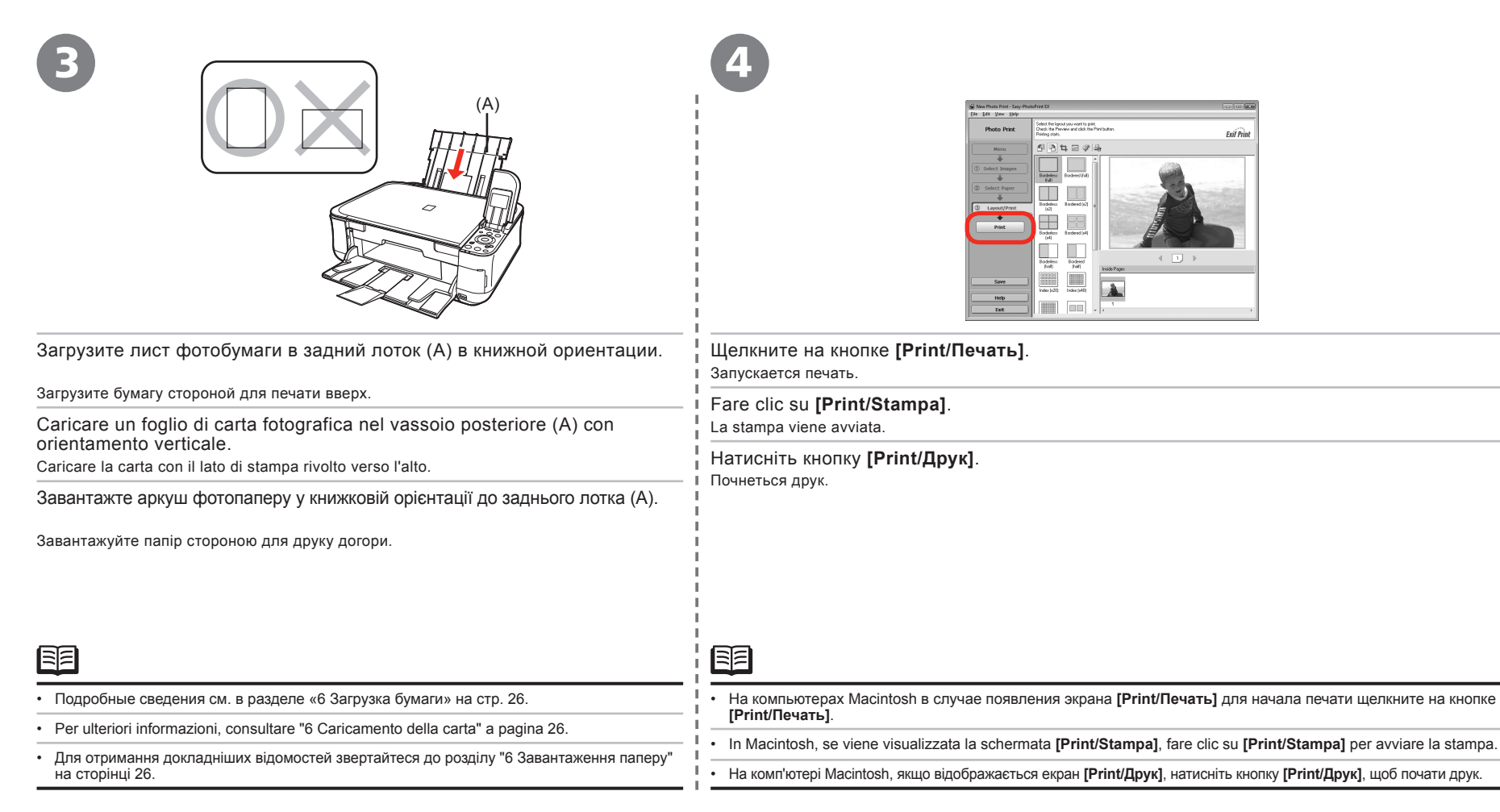

۲

40

( )

## Выравнивание печатающей головки Allineamento della testina di stampa Вирівнювання друкуючої головки

Для улучшения результатов печати выполните выравнивание печатающей головки. Для отмены выравнивания печатающей головки нажмите кнопку **[HOME]** (A). Allineare la testina di stampa per risultati di stampa migliori.

Per annullare l'allineamento della testina di stampa, premere il pulsante **[HOME]** (A). Для більш якісного друку рекомендуємо вирівняти друкуючу головку. Щоб скасувати вирівнювання друкуючої головки, натисніть кнопку **[HOME]** (A).

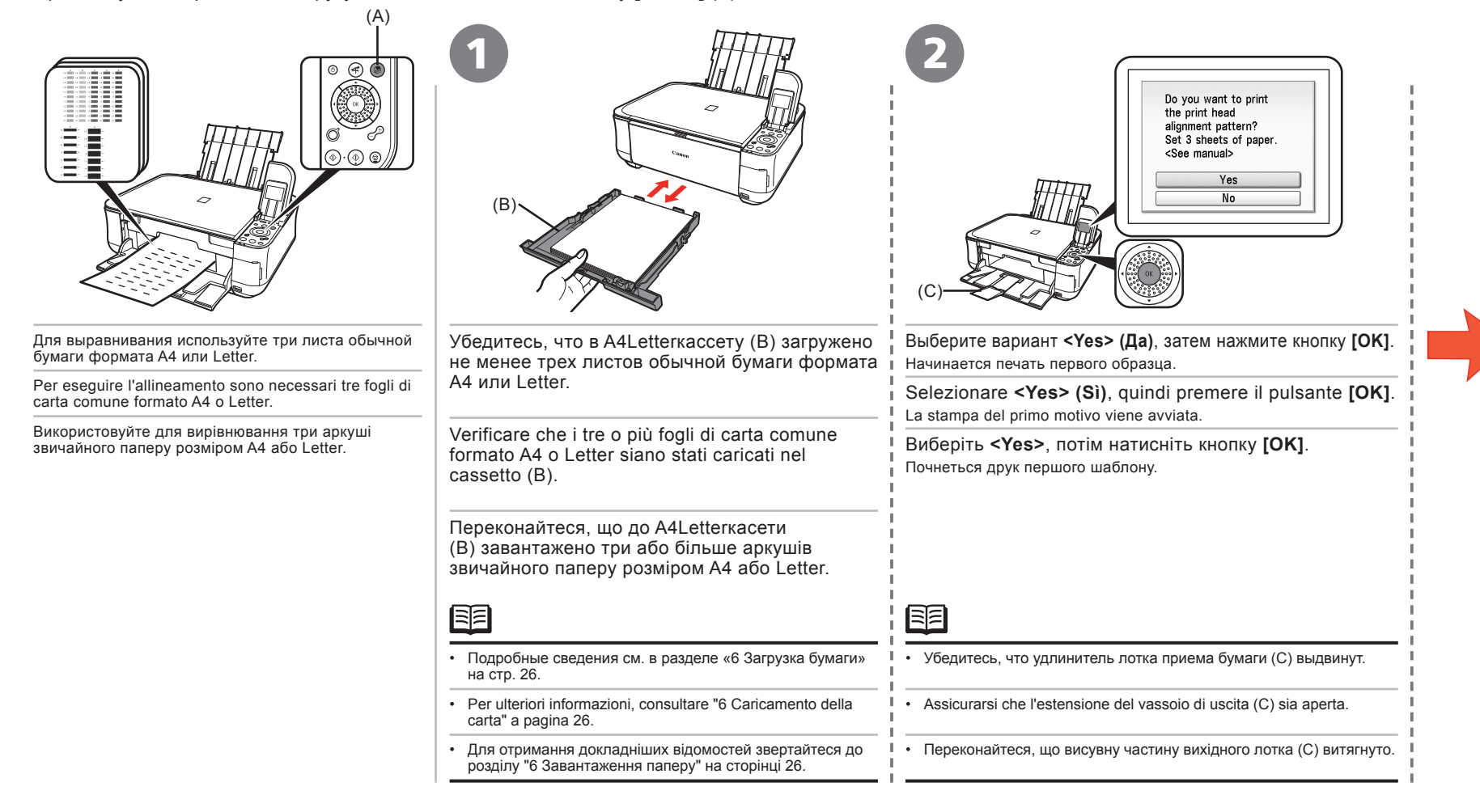

41

## Выравнивание печатающей головки Allineamento della testina di stampa Вирівнювання друкуючої головки

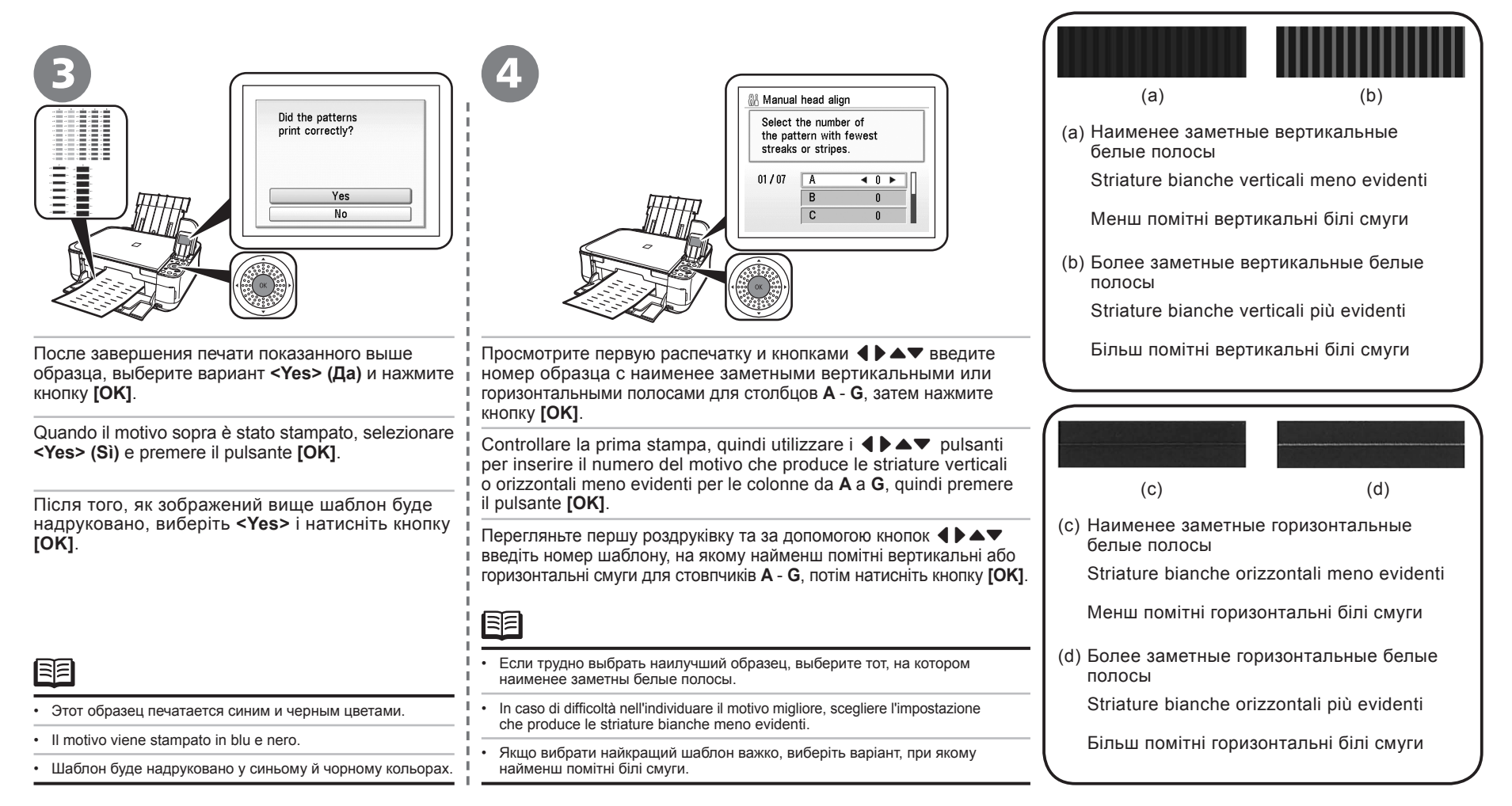

۲

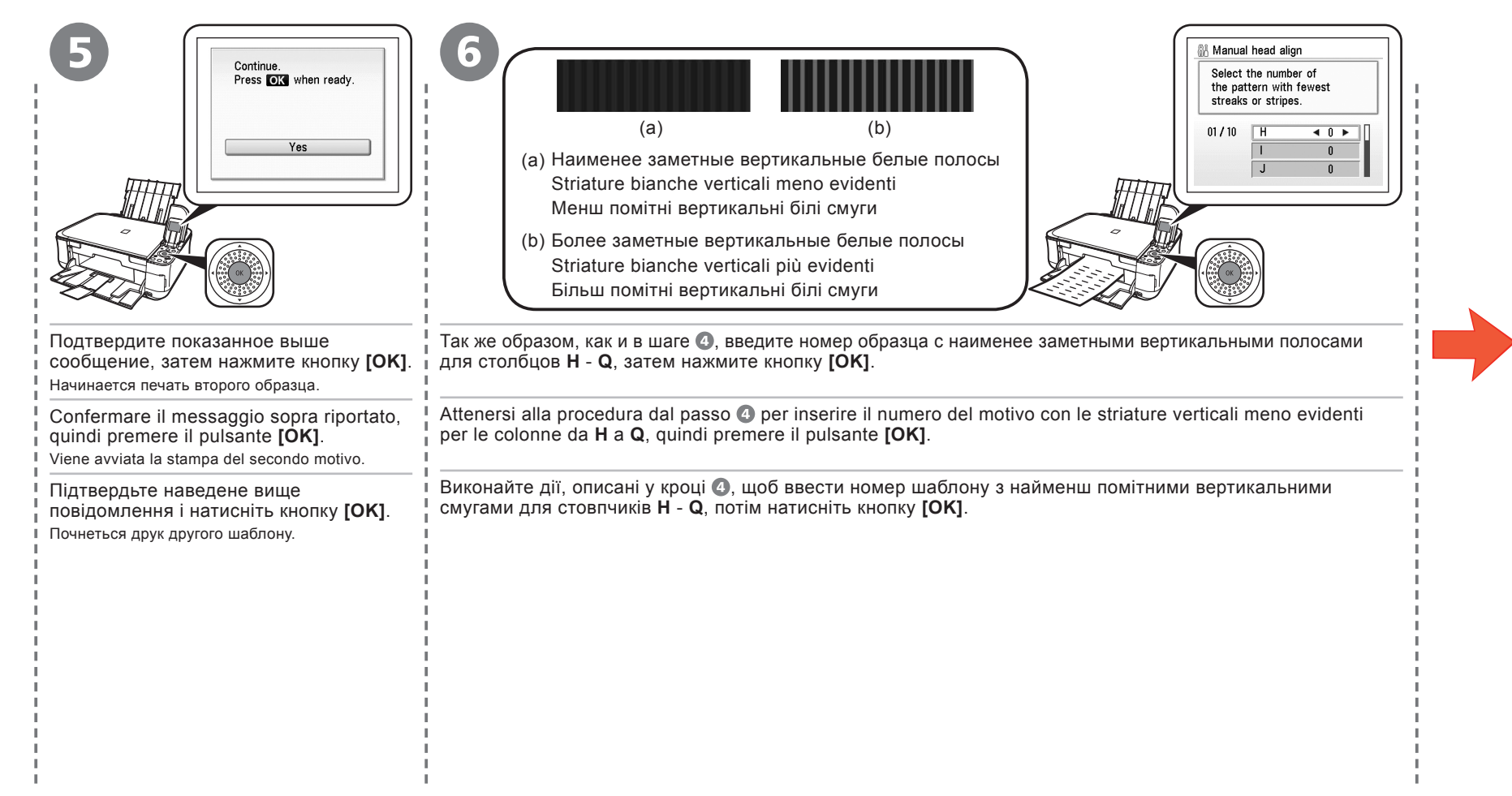

43

## Выравнивание печатающей головки Allineamento della testina di stampa Вирівнювання друкуючої головки

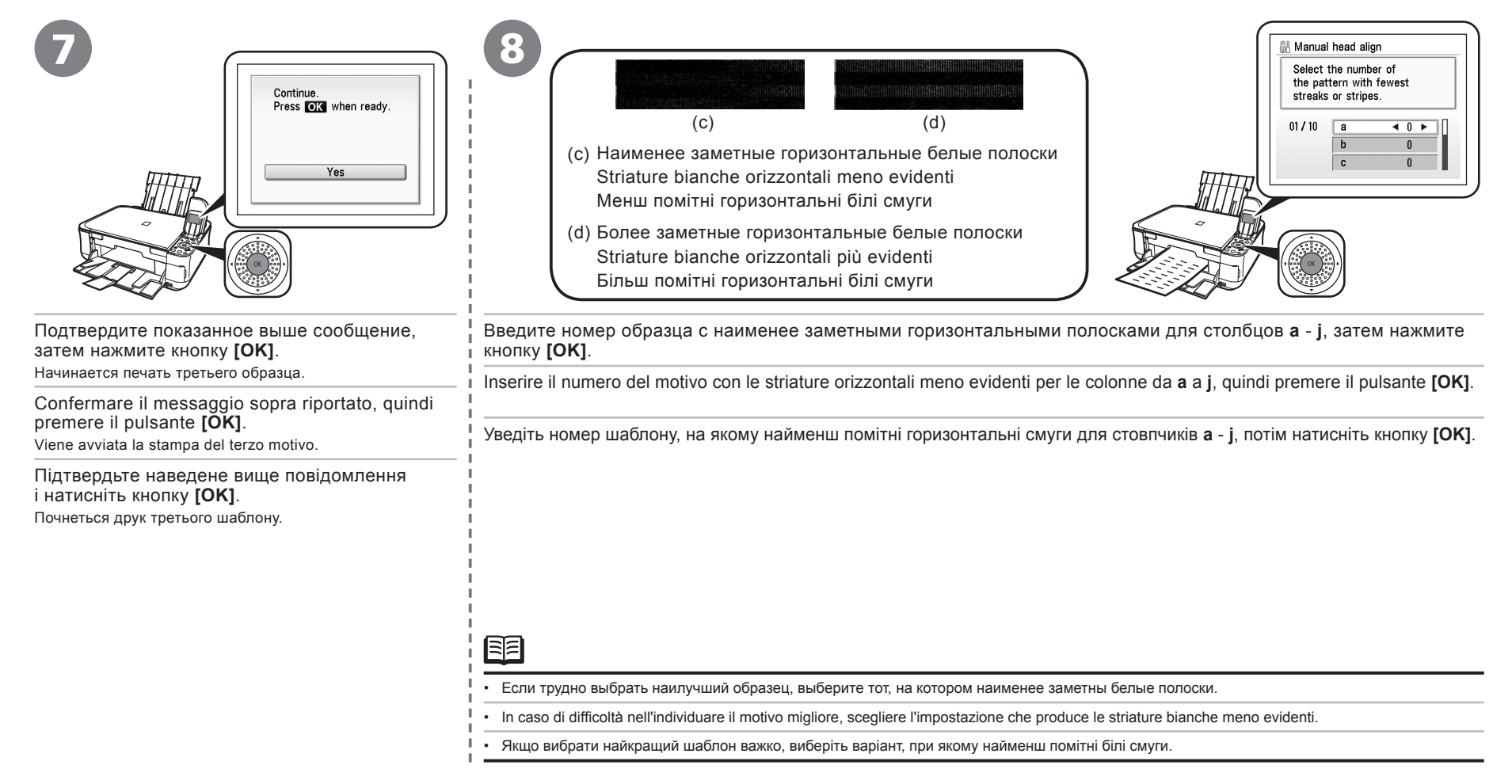

 $( \bullet )$ 

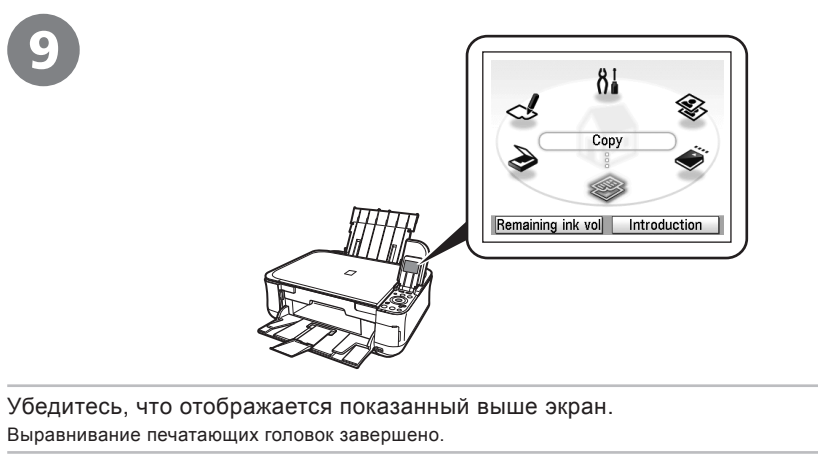

Verificare che venga visualizzata la schermata sopra riportata. L'allineamento della testina di stampa è stato completato.

Переконайтеся, що зображений вище екран відобразився. Вирівнювання друкуючої головки завершено.

Выравнивание печатающих головок завершено. Далее см. раздел «5 Установка программного обеспечения» на стр. 12!

L'allineamento della testina di stampa è stato completato. Successivamente, leggere la sezione "5 Installazione del software" a pagina 12.

Вирівнювання друкуючої головки завершено. Після цього прочитайте розділ "5 Установлення програмного забезпечення" на стор. 12!

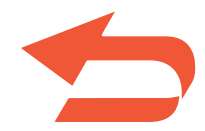

45

## Технические характеристики

|                              | Общие характеристики                                                                                                    |                                                                                              | Общие характеристики                                                                         | N                                                                                                    | инимальные требовани                                                                              | я к системе                                                                               |
|------------------------------|----------------------------------------------------------------------------------------------------|----------------------------------------------------------------------------------------------|----------------------------------------------------------------------------------------------|----------------------------------------------------------------------------------------------------|---------------------------------------------------------------------------------------------------|-------------------------------------------------------------------------------------------|
| Разрешение<br>при печати     | 9600 (по горизонтали)* x 2400 (по вертикали)<br>* Капли чернил могут наноситься на минимальном                                                                                                    | Габариты Прибл. 17,8 (Ш) x 14,4 (Г) x 6,2 (В) дюйма<br>Прибл. 450 (Ш) x 366 (Г) x 157 (В) мм |                                                                                              | 日 Обеспечьте соответствие требованиям операционной системы, если они превышают<br>требования, приведенные здесь.                                                              |                                                                                                   |                                                                                           |
| (точек на дюйм)<br>Интерфейс | расстоянии 1/9600 дюйма друг от друга.<br>Порт USB:                                                                                                    | *                                                                                            | С убранными упором для бумаги и лотком<br>приема бумаги.                                     |                                                                                                    | Windows                                                                                           | Macintosh                                                                                 |
|                              | Hi-Speed USB *1<br>Порт прямой печати:<br>Ріствлідся                                                                                                    | Bec T                                                                                        | рибл. 7,8 кг (Прибл. 17,2 фунта)<br>С установленными печатающей головкой<br>и чернильницами. | Операционная<br>система<br>Процессор                                                                                                    | Windows Vista<br>Процессор 1 ГГц<br>512 Мбайт                                                     | Mac OS X v.10.5<br>Процессор Intel, PowerPC G5,<br>PowerPC G4                             |
|                              | Вluetooth v2.0 (приобретается дополнительно) *2 *3 *4<br>Флэш-накопитель USB                                                                                                    |                                                                                              |                                                                                              | ОЗУ                                                                                                    |                                                                                                   | (867 МІ ц или выше)<br>512 Мбайт                                                          |
|                              | <sup>11</sup> Требуется компьютер, соответствующий стандарту<br>USB Hi-Speed. Так как интерфейс Hi-Speed USB<br>обладает полной обратной совместимостью<br>с интерфейсом USB 1.1, он может использоваться<br>в качестве интерфейса USB 1.1.<br><sup>*2</sup> Максимальная скорость: 1,44 Мбит/с<br><sup>*3</sup> Только JPEG/PNG<br><sup>*4</sup> Совтерстве интерфейса USB 1.1. | Хар<br>Копирование<br>в нескольких                                                           | рактеристики копирования<br>МАКС. 99 страниц                                                 | Windows XP SP<br>Процессор 300<br>128 Мбайт<br>Windows 2000 F<br>Процессор 300<br>128 Мбайт                                                                                   | Windows XP SP2<br>Процессор 300 МГц<br>128 Мбайт                                                  | Mac OS X v.10.4<br>Процессор Intel, PowerPC G5,<br>PowerPC G4, PowerPC G3<br>256 Мбайт    |
|                              |                                                                                                    | Настройка<br>интенсивности                                                                   | 9 положений, автоматическая настройка<br>интенсивности (копирование с АЭ)                    |                                                                                                    | Windows 2000 Professional SP4<br>Процессор 300 МГц<br>128 Мбайт                                   | sional SP4 Mac OS X v.10.3.9<br>PowerPC G5, PowerPC G4,<br>PowerPC G3                     |
|                              | ч Соединение вистоот предназначено только для<br>печати                                                                                                    | увеличение                                                                                   | 23%-400% (C mailow 1%)                                                                       |                                                                                                    |                                                                                                   | 128 Мбайт                                                                                 |
| Ширина области<br>печати     | 8 дюймов/203,2 мм<br>(для [Borderless Printing/Печать без полей]:<br>8,5 дюйма/216 мм)                                                                                                    | Характеристики сканирования                                                                  |                                                                                              |                                                                                                    | Примечание. Нормальная работа<br>может быть гарантирована только<br>на ПК с заранее установленной | Примечание: жесткий диск<br>должен быть отформатирован<br>как Mac OS Extended (Journaled) |
| Уровень                      | Прибл. 43,0 дБ(А)                                                                                                    | Драйвер сканера                                                                              | TWAIN/WIA (только Windows Vista и Windows XP)                                                |                                                                                                    | OC Windows Vista, XP или 2000.                                                                    | или Mac OS Extended.                                                                      |
| акустического<br>шума        | * При печати в режиме стандартного качества на<br>бумаге [Photo Paper Plus Glossy II].                                                                                                    | Максимальная<br>сканируемая область                                                          | А4/Letter, 8,5" х 11,7"/216 х 297 мм                                                         | Обозреватель                                                                                                    | Internet Explorer 6.0 или<br>более поздняя версия                                                 | Safari                                                                                    |
| Условия<br>эксплуатации      | Температура: 5-35°С (41-95°F)<br>Относительная влажность: 10-90% (без конденсации)                                                                                                    | Разрешение<br>сканирования                                                                   | Макс. оптическое разрешение (по горизонтали<br>х по вертикали): 4800 х 9600 точек на дюйм    | Пространство на<br>жестком диске                                                                                                    | 650 Мбайт<br>Примечание. для установки                                                            | 750 Мбайт<br>Примечание. для установки                                                    |
| Условия хранения             | Температура: 0-40°С (32-104°F)<br>Относительная влажность: 5-95% (без конденсации)                                                                                                    |                                                                                              | Макс. интерполированное разрешение:<br>19200 x 19200 точек на дюйм                           |                                                                                                    | прилагаемого программного<br>обеспечения.                                                         | прилагаемого программного<br>обеспечения.                                                 |
| Источник питания             | 100-240 В~, 50/60 Гц                                                                                                    | Число градаций                                                                               | Серого: 16 бит/8 бит                                                                         | Дисковод                                                                                                    | Требуется                                                                                         |                                                                                           |
| Потребляемая                 | Печать (копирование): Прибл. 17 Вт                                                                                                    | (на входе/на выходе)                                                                         | (по 16 бит/8 бит для каждого цвета RGB)                                                      | Компакт-дисков                                                                                                    | XGA 1024 x 768                                                                                    |                                                                                           |
| мощность                     | Слудание (мил., прибл. 2, 401<br>ВЫКЛ.: Прибл. 0,5 Вт *<br>* Соединение с ПК через интерфейс USB                                                                                                    |                                                                                              |                                                                                              | <ul> <li>В ОС Windows Media Center некоторые функции мог<br/>Для перехода с Windows XP на Windows Vista снача<br/>обеспечение, входящее в комплект поставки струйн</li> </ul> |                                                                                                   | гут быть недоступны.<br>ала удалите программное<br>ного принтера Canon.                   |

۲

| Дополнительные требования к системе для использования<br>электронных руководств                                                                                                    |                                                                                                    |  |  |  |  |
|----------------------------------------------------------------------------------------------------|----------------------------------------------------------------------------------------------------|--|--|--|--|
| Windows                                                                                                    | Macintosh                                                                                                    |  |  |  |  |
| Обозреватель: Easy Guide Viewer<br>Примечание: Должен быть установлен<br>обозреватель Microsoft Internet Explorer 6.0<br>или более поздней версии. В некоторых<br>операционных системах или версиях Internet<br>Explorer электронные руководства могут<br>отображаться неправильно. Рекомендуется<br>регулярно обновлять систему с помощью<br>Windows Update. | Обозреватель: Help Viewer<br>Примечание: В некоторых операционных<br>системах электронные руководства могут<br>отображаться неправильно. Рекомендуется<br>регулярно обновлять систему. |  |  |  |  |

Технические характеристики могут быть изменены без уведомления.

46